# User's Manual for Electronic National Renal Registry Web Application (eNRR)

Section 1: Introduction and How to Login

NRR Manager Tel: +603-2276 3686 / 2276 3687 Email: <u>nrr@msn.org.my</u>

Technical Support Phone: +603-4041 8615 / 4051 2296 Email: reg.support@altussolutions.com.my

Website: https://www.msn.org.my/enrr

Last updated on 11/07/2019

# **Table of Contents**

| 1.0 | ELECTRONIC NRR WEB APPLICATION (eNRR) INTRODUCTION.              | 3   |
|-----|------------------------------------------------------------------|-----|
|     | 1.1 Online data access and Remote data capture                   | 3   |
|     | 1.2 Real time report                                             | 3   |
|     | 1.3 Data Standard                                                | 3   |
|     | 1.4 Maintenance                                                  | 3   |
|     | 1.5 Access Control                                               | 3   |
| 2.0 | SECURITY                                                         | 4   |
|     | 2.1 Policies and Practices                                       | 4   |
|     | 2.2 Access group and Access Right for NRR users                  | 5   |
| 3.0 | HOW TO ACCESS ELECTRONIC NRR WEB APPLICATION (eNRR)              | 6   |
|     | A) Login                                                         | 6   |
|     | 3.1. Have eNRR Login Account                                     | 8   |
|     | 3.2. No eNRR Login Account                                       | .13 |
|     | 3.3. Guide for Centre User Coordinator to add new user to centre | .22 |
|     | 4.2. Forgot Password                                             | .31 |
| 4.0 | LOGÕUT                                                           | .33 |
| 5.0 | HELP DESK SUPPORT                                                | .33 |

# 1.0 ELECTRONIC NRR WEB APPLICATION (eNRR) INTRODUCTION

# 1.1 Online data access and Remote data capture

Each SDP is given right to access their own data and enter data remotely at their site via the eNRR Web Application (eNRR). Depending on its right, each SDP may access one or more of the following modalities in eNRR:

- 1. Hemodialysis (HD)
- 2. Peritoneal Dialysis (PD)
- 3. Transplant (Tx)
- 4. Renal Biopsy (GN) coming soon

# 1.2 Real time report

Reports are generated on a real time basis based on data entered via the online data access and Remote data capture module.

# 1.3 Data Standard

This documents the definition of all variables in the all the NRR Forms

#### 1.4 Maintenance

This module allows user to change their password. Users are responsible to change their passwords every time they expire.

# **1.5 Access Control**

Only authorized users can gain access to a system. Depending on the role of user, different users have different access rights to the application, i.e. some may view data only but not edit data, some may view and edit data, etc.

**Timer** – On top of each application, timer has been set from 60 and will decrease each time the application left idle. If the application has been left idle more than 60 minutes, the application will be logged off automatically.

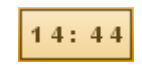

Picture 1.1 Timer

#### 2.0 SECURITY

Each authorised user is required to read through, understand and sign The Security Policy for eNRR Web Application before being authorised to access the application. This is to ensure that users play an active role in ensuring security of data at their level.

#### **2.1 Policies and Practices**

#### As a good security practice, you are strongly advised to:

#### Keep your password confidential!

- Avoid sharing or divulging your Password to anyone. This includes any person who may appear to represent or work for the Registry. Our administrator do not request for your password at any time.
- Avoid using the same Web Application Password for any other web-based services such as for e-mail or for Internet Service Provider login.
- Avoid choosing a Password that is easily anticipated by a third party, like your NRIC number, telephone number, date of birth, etc. You should select a unique Password to make it difficult for anyone to anticipate.
- Avoid writing down or "saving" your Password on your browser or any other software. Memorizes your Password.
- If you suspect your Password may have been compromised, change your Password immediately.

**Tips:** Your password is what tells the system that you are who you say you are. Because your password is like a key to your account, you need to safeguard it. Anyone who has your password can pose as you. Therefore, you may be held responsible for someone else's actions, if they are able to get your password. Do not record your passwords down, memorise them!

#### Ensure you are accessing the correct website!

Never access the website via a hyperlink from an e-mail. Always enter the correct website address yourself, which is <u>https://www.msn.org.my\eNRR</u>

#### Only access Web Application using a secure and trusted computer!

- Never access your Web Application on computers / devices which you have doubts with regard to security, such as those located in public places. If you have to use such computers (for example, when you are outside the office), change your password once you have access to a secure computer.
- Keep your operating system (eg. Microsoft Windows) and Internet-related software updated with the latest security patches.
- Protect your computer from viruses and malicious programs with anti-virus software and firewalls where possible. Always <u>update</u> your anti-virus software with the latest virus signatures.
- Always log out your Internet session by clicking on the "logout" button whenever you leave your computer, even for a short while. Do not simply close the browser window when you wish to end the Web Application session.

# Electronic National Renal Registry Application (eNRR)- Version 1.4 2.2 Access group and Access Right for NRR users

| Access Right                                            |      | NRR Forms |      | Data Query |      | IOSS   | Data download | Reports | Centre  |        | Centre Staff |        | Centre Report Card | CUSUM |
|---------------------------------------------------------|------|-----------|------|------------|------|--------|---------------|---------|---------|--------|--------------|--------|--------------------|-------|
|                                                         |      |           |      |            |      |        |               |         | Profile |        | management   |        |                    |       |
|                                                         | View | Update    | View | Update     | View | Update |               |         | View    | Update | View         | Update |                    |       |
|                                                         |      |           |      |            |      |        |               |         |         |        |              |        |                    |       |
| Individual Centre                                       |      |           |      |            |      |        |               |         |         |        |              |        |                    |       |
| ~ Doctor                                                | Y    | Y         | Y    | Y          | Y    | Y      | Y             | Y       | Y       | Y      | Y            | Y      | Y                  | own   |
| ~ Site Coordinator (Paramedic / doctor)                 | Y    | Y         | Y    | Y          | Y    | Y      | Y             | Y       | Y       | Y      | Y            | Y      | Υ                  | N     |
| ~ Paramedic                                             | Y    | Y         | Y    | Y          | Y    | Y      | N             | Y       | Ν       | N      | N            | N      | N                  | N     |
| HQ (Parent Centre)                                      |      |           |      |            |      |        |               |         |         |        |              |        |                    |       |
| ~ HQ Coordinator - All centres under the group          | Y    | N         | Y    | N          | Y    | N      | Y             | Y       | Υ       | N      | Y            | Ν      | Y                  | N     |
| ~ Sub HQ Coordinator - Selected centres under           | Y    | N         | Y    | N          | Y    | N      | Y             | Y       | Y       | N      | Y            | N      | Y                  | N     |
| the group                                               |      |           |      |            |      |        |               |         |         |        |              |        |                    |       |
| State MOH                                               |      |           |      |            |      |        |               |         |         |        |              |        |                    |       |
| <sup>~</sup> Head of State MOH - All MOH centres in the | Y    | N         | Y    | N          | Y    | N      | Y             | Y       | Y       | N      | Y            | N      | Y                  | N     |
| state                                                   |      |           |      |            |      |        |               |         |         |        |              |        |                    |       |
| ~ Sub State Head - Selected MOH Centres in the          | Y    | N         | Y    | N          | Y    | N      | Y             | Y       | Y       | N      | Y            | N      | Y                  | N     |
| state                                                   |      |           |      |            |      |        |               |         |         |        |              |        |                    |       |
| National MOH                                            |      |           |      |            |      |        |               |         |         |        |              |        |                    |       |
| <sup>~</sup> Head of MOH - All MOH Centres              | Y    | N         | Y    | N          | Y    | N      | Y             | Y       | Υ       | N      | Y            | N      | Y                  | N     |
| Registry Manager                                        |      |           |      |            |      |        |               |         |         |        |              |        |                    |       |
| ~ NRR Registry Manager and staff                        | Y    | Y         | Y    | Y          | Y    | Y      | Y             | Y       | Υ       | Y      | Y            | Y      | Y                  | N     |
| - User / User right management - site                   |      |           |      |            |      |        |               |         |         |        |              |        |                    |       |
| coordinator / HQ staff / PIC                            |      |           |      |            |      |        |               |         |         |        |              |        |                    |       |
| - SDP Management                                        |      |           |      |            |      |        |               |         |         |        |              |        |                    |       |
| - Data Tracking                                         |      |           |      |            |      |        |               |         |         |        |              |        |                    |       |
| - Data Query & Resolution                               |      |           |      |            |      |        |               |         |         |        |              |        |                    |       |

 Table 1.1 Access Right for NRR

#### **3.0** HOW TO ACCESS ELECTRONIC NRR WEB APPLICATION (eNRR) A) Login

\*Note: Effective 2019, accounts of all previous eMOSS login who have not gone through First Time Login in eNRR has been auto removed. You will need to go through First Time Login flow.

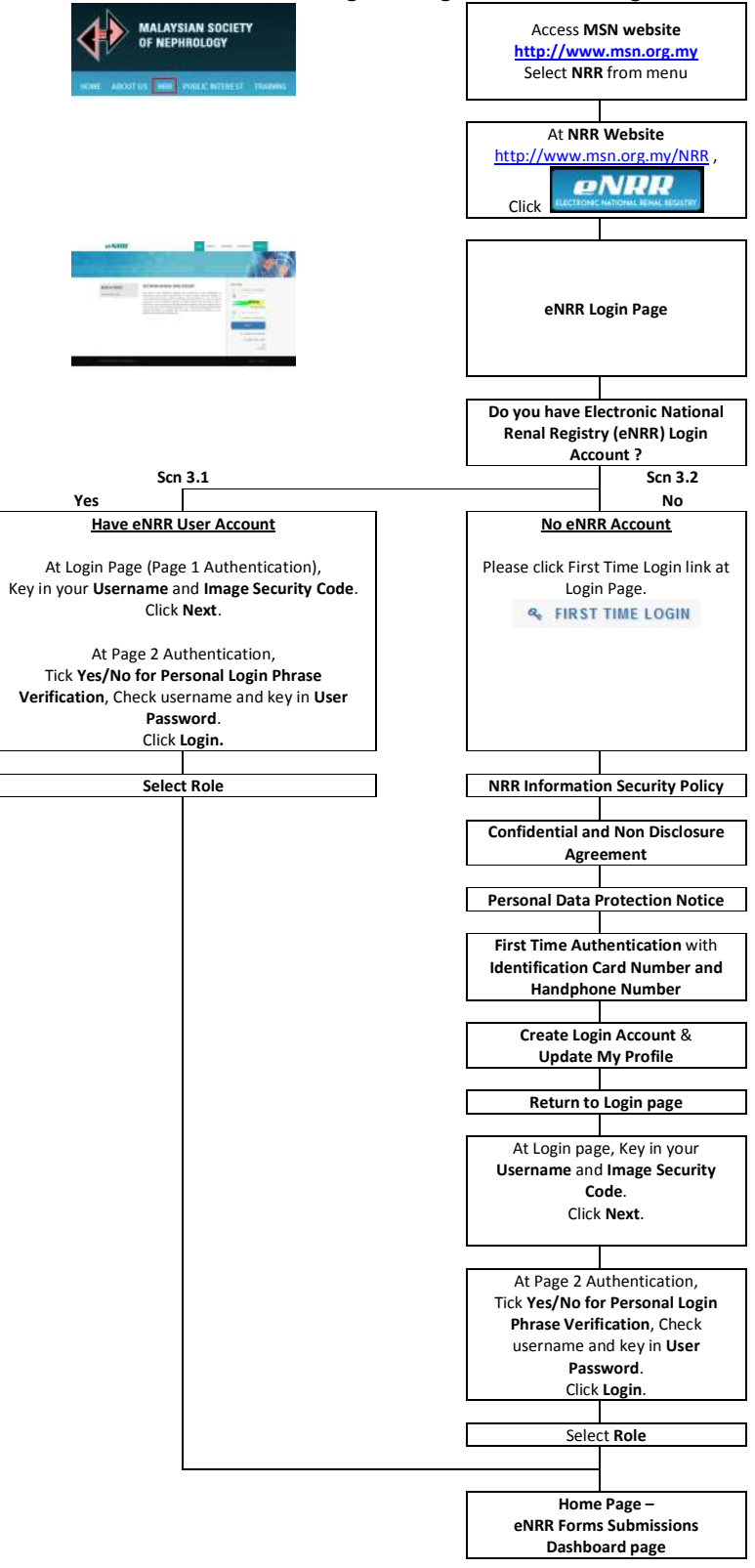

1. Go to MSN-NRR Website. http://www.msn.org.my/nrr/

|         | 🖀 nrr@msn.org.my 📞 +6 (03) 4050 2583                                                                                  |                                                        |                           | f ¥r in ⊗ G•  |
|---------|----------------------------------------------------------------------------------------------------|--------------------------------------------------------|---------------------------|---------------|
|         |                                                                                                    |                                                        |                           |               |
|         | Home About Us - Documents Registry - Cent                                                                             | re Directory Publications - Forms -                    | Data Request FAQ Contact  |               |
| <       | The National Renal Registry (NRR) has its orig<br>Transplant Registry established by the Depart<br><b>a</b> READ MORE | gin in the Dialysis and<br>ment of Nephrology in 1992. |                           |               |
|         | NEWS & EVENTS<br>Subject: Sistem elektronik NRR bagi punggutan<br>data akan mula darinada 2017                        | ELECTRONIC NATIONAL REMAIL REGISTRY                    | Click here to access eNRR |               |
|         | Kepada yang menjaga dan yang berkenaan,                                                                               | Man                                                    |                           | Coming Soon   |
|         | Pada ketika ini , NRR sedang membangunkan satu                                                                        | My Renal Information System                            |                           |               |
|         | dijangka akan digunakan sepenuihnya mulai tahun                                                                       | REGISTRY                                               | 1000                      | E MARINE      |
| To go E | lectronic NRR Web Applic                                                                                              | ation (eNRR) click                                     |                           | button on NRR |

- 2. To go Electronic NRR Web Application (eNRR), click on Website as shown above.
- 3. Do you have eNRR Login Account?
  - i. If Yes (have eNRR Login Account), refer Section 3.1
  - ii. If No (doesn't have eNRR Login account), refer Section 3.2.

# Electronic National Renal Registry Application (eNRR)- Version 1.4 3.1.Have eNRR Login Account

**User authentication** – There are two levels of user authentication. Level 1: Key in *Username* and *Image Security Code* Level 2: Verify the Personal Login Phrase and key in *Password*.

1. At the eNRR login page that appears, key in the *username* and *image security code* in the appropriate column and then, click on the *Next* button.

| eNRR                                 | Home                                                                                                    | About Us 🗸                                                                                                    | User Guide & Manual                                                                                                    | Registration Form                                                                                                    | Security Policy    | Centre Directory                          | Contact Us            |
|--------------------------------------|----------------------------------------------------------------------------------------------------|----------------------------------------------------------------------------------------------------|----------------------------------------------------------------------------------------------------|----------------------------------------------------------------------------------------------------|--------------------|-------------------------------------------|-----------------------|
| WELCOME T                            | <b>O</b> T                                                                                                    | HE e                                                                                                    | NRR                                                                                                    | About Us ~                                                                                                    | Registration Secur | ny Pelley                                 |                       |
| NEWS & EVENTS<br>We will update soon | LECTRONI<br>are Dialysis and<br>uala Lumpur H<br>erapy within th<br>OH patients si<br>ansferred to thi<br>alysis and Tra<br>ace renal dise: | C NATIONAL<br>d Transplant Regis<br>lospital (HKL) in 1<br>he Ministry of Hea<br>o that the registry<br>e Malaysian Socie<br>insplant Registry<br>ase (ESRD) on ren | RENAL REGISTRY<br>stry was establis<br>ge to collect at<br>th (MOH). In order to expand<br>may truly claim to be a nation.<br>ty of Nephrology. It was subse<br>MDTR). MDTR collects informs<br>at replacement therary (RRT) | coverage to include non-<br>a lone, the ownership was<br>quently named Malaysian<br>tion on patients with end<br>Malaysia | User Login         | dr<br>22<br>[ Change image                | •1                    |
|                                      |                                                                                                    |                                                                                                    | Key in Ima                                                                                                    | ge Security Code                                                                                                    | 2 441              | NEXT<br>FORGOT PASSWORE<br>FIRST TIME LOG | )<br>)<br>)<br>)<br>) |

Picture 1.2 National Renal Registry (NRR) web application - : Welcome page

- 2. In the second authentication page,
  - a. Click Yes if your Personal Login Phrase is correct, and click no if your Personal Login Phrase is incorrect.
  - b. Check if your username is correct
  - c. Key in your Password

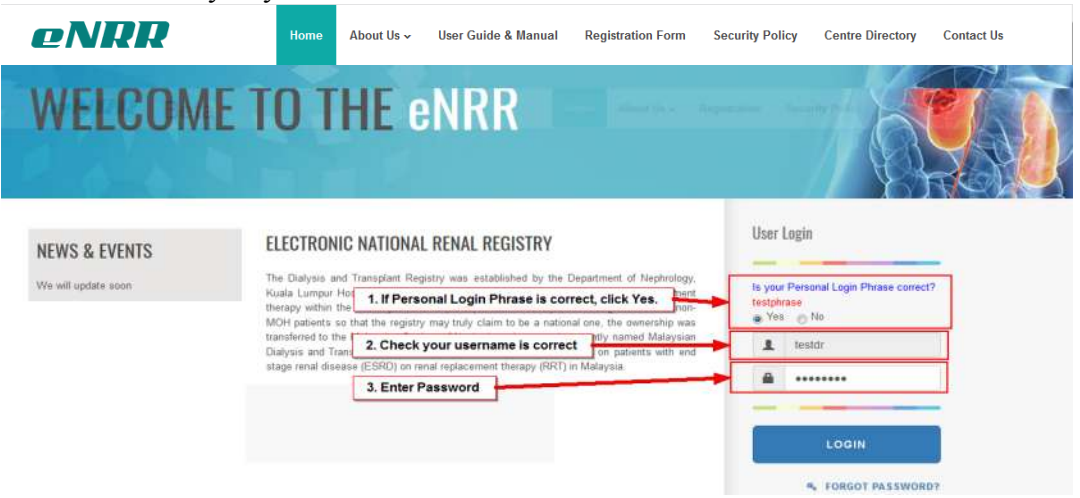

Picture 1.3 Authentication page

- 3. If you have never accepted the NRR Information Security Policy, the system will go to the page. Go through the NRR Information Security Policy.
  - a. At the bottom of the page, Click Yes or no for 'I hereby ACKNOWLEDGE and ACCEPT that my access and use of the NRR Web applications shall be governed by this Security Policy'
    - i. If you click Yes, the Accept button will be enabled.
    - ii. If you click No, the Accept button will remain disabled. You will not be able to proceed to access eNRR.
  - b. Click Accept

#### NRR Information Security Policy

#### INTRODUCTION

This document has been produced to ensure that:

- A higher level of security in terms of patients' information confidentiality, centre confidentiality, integrity and availability of data information is maintained at all time.
- All sites users and site coordinators are aware of their authority and accountabilities as stated in the NRR Authorization Form.
- All site users are aware of that NRR is governed and operated based on various approvals and policies such as Personal Data Protection Notice and Privacy Policy which are available in the NRR Website and thus should ensure compliance with the stipulated policies.

#### MANAGEMENT

#### A) USER LEVEL

- 1. Provide true and up to date information about yourself to the registry in the MyProfile page
- 2. Do not disclose your user ID or password to anyone else. Each of the activity in the web application has an audit trail
- 3. Do not give your mobile phone to anybody else while logging into the web application.
- 4. Log in the pin number immediately after receiving the number via SMS.
- 5. Users are responsible to update/edit their own centre data.
- 6. Should the user lose his/her mobile phone or change a new mobile phone number, he/she should inform the Doctor in-charge / Site Coordinator who shall than officially inform the NRR coordinator via web. (Document: User -Change Details Link)
- 7. Should the user forget his/her password, please login at the Forgot Your Password at the main page of the web application. It is compulsory for user to provide correct registered login 'User Name' and "e-mail address' or 'mobile phone' for verification. The password will be sent via mobile phone.
- 8. Please read password management as per Appendix A (Security Practices)

#### **B) CENTRE/INSTITUTION LEVEL**

- 1. Provide true and up to date information about my centre to the registry in the Centre Information / Centre Survey page
- 2. Agree to allow other authorized users within the same institution as per Authorization List for their specific responsibilities.
- 3. Ensure that your database is updated regularly to maintain its real-time accuracy.
- 4. Agree to share aggregate data from your centre for the purpose of research by qualified researchers, or for any other purpose by persons demonstrating a need to access the NRR web application (s) following approval by the NRR Advisory Committee.

5. The SDPs hold sole responsibility with regards to release of own patients' data to any party concern. NRR would appreciate a notification of the purpose and details where applicable. 1. Click Yes or No.

Information in this document is subject to change without prior notice. No part of this document may be reproduced or transmitted in any form without approval from the NRR Chairman.
Thereby ACKNOWLEDGE and ACCEPT that my access and use of the NRR Web applications shall be governed by this Security Policy.
Yes No
Accept
2. if you click Yes, then the Accept button will be enabled. Click Accept

- 4. Click OK at the confirmation of acceptance of Security Policy.
- 5. If you have never accepted the Confidential and Non-Disclosure Agreement, the system will go to the page. Go through the Confidential and Non-Disclosure Agreement.
  - a. At the bottom of the page, Click Yes or no for 'I hereby ACKNOWLEDGE and ACCEPT that my access and use of the NRR Web applications shall be governed by this Confidential and Non-Disclosure Agreement.'
    - i. If you click Yes, the Accept button will be enabled.
    - ii. If you click No, the Accept button will remain disabled. You will not be able to proceed to access eNRR.
  - b. Click Accept

| A   | nember to the National Registry (hereinafter "Member").                                                                                                    |
|-----|----------------------------------------------------------------------------------------------------|
| W   | EREAS, in the course of the conduct of the NRR, it shall be necessary for the NRR to disclose confidential, sensitive or proprietary information to Member;                                                  |
| W   | EREAS, Member desires to receive all such data, information and materials subject to the terms and conditions set forth herein;                                                                              |
| N   | W, THEREFORE, in consideration of the mutual benefits in furthering the interests of the parties, the parties agree as follows:                                                                              |
|     | 1. Member hereby agrees to abide by the "Confidential Rule", as set forth in the Governance Manual of the NRR.                                                                                               |
|     | 2. The information, material or data that the NRR considers and treats as confidential, sensitive or proprietary is defined in the Governance Manual of the NRR.                                             |
|     | 3. Member's obligation to abide by the "Confidential Rule" continues indefinitely.                                                                                                    |
|     | 4. All confidential, sensitive or proprietary material shall be used for the purposes set forth and for no other purpose without the prior written consent of the NRR                                        |
|     | 5. All confidential, sensitive or proprietary material shall remain the exclusive property of the NRR and shall be promptly returned or destroyed upon request of the NRR.                                   |
|     | 6. This Agreement and the relationship and subject matter thereof shall not be disclosed to any third party without the prior written consent of the NRR.                                                    |
|     | 7. The failure of the NRR to enforce any provision of this Agreement shall not operate as a waiver of such provision or of any other provision of this Agreement.                                            |
|     | 8. Member hereby agrees that any breach of this Agreement may result in irreparable injury and damage to the NRR that may not be adequately compensated in                                                   |
|     | monetary terms, and for which there may be no adequate remedy at law. Member therefore gives consent and agrees that the NRR shall obtain injunctions, orders or                                             |
|     | decrees as may be necessary to protect information, material or data that the NRR considers and treats as confidential, sensitive or proprietary.                                                            |
|     | 9. No rights or licenses, expressed or implied, are hereby granted to Member under or in any patents, know-how, copyrights, trade secret, or trademark of NRR as a result of, or related to, this Agreement. |
|     | 10. This Agreement shall be construed under the laws of Malaysia, and any action instituted pursuant to the terms of this Agreement shall be brought in the Court of                                         |
| _   |                                                                                                    |
| 1   | Click Yes or No.                                                                                                    |
| IIN | windss thereof, the parties have caused this Agreement to be executed by their duty authorized representatives on the date inst written above.                                                               |
| Lh  | ers by ACKNOWLEDGE and ACCEPT that my access and use of the NRR Web applications shall be governed by this Confidential and Non-Disclosure Agreement.                                                        |
| 6   | Yes 🕥 No                                                                                                    |

6. Click OK at the confirmation of acceptance of Confidential and Non-Disclosure Agreement.

- 7. If you have never accepted the Personal Data Protection Notice, the system will go to the page. Go through the Personal Data Protection Notice.
  - a. At the bottom of the page, Click Yes or no for 'I hereby ACKNOWLEDGE and ACCEPT that my access and use of the NRR Web applications shall be governed by this Personal Data Protection Notice.'
    - i. If you click Yes, the Accept button will be enabled.
    - ii. If you click No, the Accept button will remain disabled. You will not be able to proceed to access eNRR.
  - b. Click Accept

| Background to P                              | National Renal Registry Malaysia (NRR)                                                                                                    |
|----------------------------------------------|----------------------------------------------------------------------------------------------------|
| • The NRR in                                 | an ethically approved clinical quality registry containing patient data collected for the express purpose of contributing to improved patient treatments and outcomes                                                                                                    |
| • The NRR is                                 | an independent non profitable organization operated under Malaysian Society of Nephrology in collaboration with Ministry of Health Malaysia. The aim is to improve patie                                                                                                    |
| care.                                        | ion use disclosure and access to date are all conducted in accordance with lengt athinal and national best practice outdalines                                                                                                    |
| - 110 001000                                 | on and second of a new second of a second of a considered in according with regard and national back proceed galaximos                                                                                                    |
| dalaysian Perse                              | onal Data Protection Act 2010 (Act 709) - NRR compliance                                                                                                    |
| 1. General, N                                | otice & Choice, Disclosure Principle                                                                                                    |
| • Dat                                        | a submission to NRR is a requirement by Private Healthcare Facility Act 1998                                                                                                    |
| • The                                        | Renal Registry has been approved by Medical Research and Ethics Committee (MREC), Ministry of Health with the MMRR Research Registration ID: MMRR-08-1587-2618.<br>nucl the anomyal. NRR has received anomyal for waived informed consent. Participation can be indicated by Public Notice.                                                                                                    |
| • All 1                                      | the relevant NRR approved ethics documents, forms and policies are available on the NRR website and can be referred from http://www.msn.org.my/nrr/documents.jsp @                                                                                                    |
| • Ope                                        | in and transparent management of personal information                                                                                                    |
| • Pati                                       | ent consent to participation is not required<br>mission to NPD falls under Non Application category of PDDA. NPD collects data for statistical numbers pon-commercial numbers and is classified under Evenpoint Category                                                                                                    |
| • Bub<br>PDF                                 | mission to were rais under won application category or PDPA. Were collects data for statistical purpose non-commercial purpose and is classified under exemption category<br>A,                                                                                                    |
| • All p                                      | patients registered with NRR are eligible to be listed in Malaysian deceased donor recipient waiting list by default                                                                                                    |
| 2. Open and                                  | transparent management of personal information                                                                                                    |
| • The                                        | NRR website provides the NRR Office contact details in the event of questions, concerns and complaints about the NRR.                                                                                                    |
| • Stat                                       | ces that the NRR is not permitted to identify patients by law and that, to maintain absolute security and confidentiality, anyone wanting to use any of the data from the Re-                                                                                                    |
| • The                                        | be required to obtain the approval in accordance to data request guidelines as stated in the website http://www.msn.org.my/nrr/data_request.jsp/or .<br>NRR Centre Participation in National Renal Registry Consent form addresses the policy and guideline for the participating to abide by. They have the ultimate responsibility of the participating to abide by the participating to abide by the partic |
| арр                                          | ropriately collecting and maintaining the NRR data, including ensuring privacy and confidentiality of their own patient's data.                                                                                                    |
| • All p                                      | personal information is kept strictly confidential: all data will be anonymised and aggregated in any presentations or publications and no patients or hospitals will be ident                                                                                                    |
| • The                                        | name in reports.                                                                                                    |
|                                              |                                                                                                    |
| 3. Anonymity                                 | and pseudonymity<br>remain and neurologumity is improvediable for the MOD as identification of individuals is required in order to                                                                                                    |
| • 7010                                       | is Make the necessary changes to patients' records e.g. opting-out from the registry; editing erroneous data, deceased donor kidney recipient waiting list                                                                                                    |
|                                              | ii. Due to the nature of the renal disease, cohort follow up of the patients is required                                                                                                    |
| • How                                        | vever anonymity is preserved in the way that the data are used e.g. reports, presentations.                                                                                                    |
| • Pati                                       | ents can opt-out their personal data at any time, with just an 10 code remaining in the system.                                                                                                    |
| 4. Collection                                | of solicited personal information                                                                                                    |
| • The<br>• The                               | NRR collects personal information which is directly related to its functions and activities. Public Notice is available at participating centres.                                                                                                    |
| mor                                          | del presumes that patients will be willing to be included in the NRR. Patients are advised that they are / will be in the NRR but they are able to opt-out any of their person                                                                                                    |
| info                                         | rmation from the NRR at any time.                                                                                                    |
| • Dat                                        | a collection does not occur without prior ethics approval from Medical Research and Ethics Committee (MREC), Ministry of Health with local research governance.                                                                                                    |
| 5. Dealing wit                               | th unsolicited personal information                                                                                                    |
| • Hos                                        | pital staff can enter only required information on the NRR web tool.                                                                                                    |
| • NKP                                        | t stair only enter follow-up data provided by the patient or their proxy.                                                                                                    |
| 6. Use or disc                               | closure of personal information                                                                                                    |
| • The                                        | NKK data are summarised to provide information that can inform clinical practice and policy in renal related diseases care. All data reported are de-identified and aggre                                                                                                    |
| • Any                                        | persons wishing to undertake research using NRR data need to submit a proposal for review by the NRR Advisory Committee, as well as having appropriate ethical clear                                                                                                    |
| Dat                                          | a are only supplied to researchers, in approved studies, in a non-identifiable format.                                                                                                    |
| • 10ei<br>Ouz                                | intriable data are only used for data linkage or data quality checking processes by authorised start/entities according to appropriate approvals for data linkage and the Ni<br>ality Assurance and Data Management Processes Policy e.g. ethics approved linkage with the Jabatan Pendaftaran Negara (JPN) (National birth and death registration auth                                                                                                    |
| • All 1                                      | NRR personnel sign a Confidentiality Agreement.                                                                                                    |
| • All E                                      | ENRR users sign a User Agreement which outlines the user policy.                                                                                                    |
| 7. Cross-bord                                | fer disclosure of personal information                                                                                                    |
| • The                                        | NRR server and backups are maintained in Malaysia. No data are held offshore.                                                                                                    |
| 8. Quality of                                | personal information                                                                                                    |
| • The                                        | . NRR Quality Assurance and Data Management Processes outlines the data verification processes employed by the NRR.<br>2 conducts require reviews of data completeness and discremancies for determining case ascertainment. Data quality checks are also built into the NBB Web application to                                                                                                    |
| ens                                          | ure the quality of the data submitted.                                                                                                    |
| • Trai                                       | ining centre staff in data entry and use of the NRR Data Definition Dictionary takes place before any live data are entered. Site visits and data quality audits of randomly                                                                                                    |
| sele                                         | sted medical records are used to verify the accuracy of data collected by the NRR. Centre users have been informed to ensure to enter only true and correct information<br>wide timely and accurate data and provide timely response to data query.                                                                                                    |
| • Info                                       | structure of the second data and provide unitary response to data query.<br>struction is provided in the NRR annual reports on the quality of the aggregated, de-identified data in the registry e.g. proportion of missing data per field.                                                                                                    |
|                                              |                                                                                                    |
| <ul> <li>Security of</li> <li>The</li> </ul> | personal information<br>I NRR Data Security Policy provides guidelines for all security-related aspects for the registry.                                                                                                    |
| • NRF                                        | t data are collected via a web tool that requires password access with varying levels of authority. The database itself is protected by Secure Sockets Layer - the highest                                                                                                    |
| ava                                          | Able level of security.                                                                                                    |
| - Ine                                        | servers are moreaned in a decired data percent with take-of-the-ent taches in cysterjays. Data percent submetrical submetrication for access to server storage<br>TV, Purger Fire Suppression System, Universityted Power Supply, Besides that the servers are elss secured by server hardware and softwares such as Tirevell, Intrus                                                                                                    |
| Deb                                          | attion Sydam, Antivrus.                                                                                                    |
| + Peri                                       | sonal information are analystal and deidentified in the database.                                                                                                    |
| + Arty<br>+ Alt                              | There copy data are stored in tooked cabinate contained within NRR Office in a tusking with swape card access. NRR shall chap analysis and Wanasamani Committee manifest with a first finite cale share the second access.                                                                                                    |
|                                              | ans in the NRR.                                                                                                    |
| • Car                                        | the stars can only access stats for their own site. Each authorized user in the sortre have their own user account and is accountable for their own logins. All activities in                                                                                                    |
| web                                          | application are audited.                                                                                                    |
| - H =                                        | implement to speake new bedreamer writtever ment o a change in your personal internation and manager and emissi addreas and centre's internation and cent<br>ress                                                                                                    |
| + 17 11                                      | ny staff who has access to NRR web application has left your centre or should no longer access to your patient record, please inactivitie their access right accordingly or                                                                                                    |
| NBS                                          | I whole access should be terminated.                                                                                                    |
| • 540                                        | a successive in any solution was in a second second part of a back of the static field with the second procession is chemic                                                                                                    |
| 18. Access to c                              | personal information<br>Resistor Communication details on the Associations and send valued diseases information and an and the later of the send of the send of the                                                                                                    |
| • the                                        | require on our process where in the sensing representation of the rest rest of the rest of the rest sensities and the odd are available from the<br>star rest.                                                                                                    |
| + Per                                        | sonal details are reported by participating centres.                                                                                                    |
| • Fat)                                       | arts may contact the centre which they received treatment from Dehich act as data custodard about their data.                                                                                                    |
| IL Correction                                | of personal information                                                                                                    |
| • To :                                       | ensure that any making or discrepant data are corrected, the NRR conducts regular date cleaning activities in consultation with the heapital staff.                                                                                                    |
| * A 0)                                       | ysensec data quarty avort process is also in place.<br>rescurate information is amended by the BER office when it is outified or becomes aware that particular information is internet                                                                                                    |
| • An                                         | such trai of web tool edits is markaned within the database.                                                                                                    |
| • Rep                                        | patrants can arrend their personal details in NyPrafile.                                                                                                    |
|                                              |                                                                                                    |
| All Press Diverse                            | 0 http://www.com/com/com/com/com/com/com/com/com/com/                                                                                                    |
| lick Yes or N                                | and and retrieved as the residence has an entity                                                                                                    |
| lick Yes or N                                | Date and expensive we related permission,                                                                                                    |
| lick Yes or N                                | put and where depends an in example and examples.  put DBCE and ACCEPT that my access and use at the MRR Web applications shall be governed by this Personal Data Protection Retice.                                                                                                    |

- 8. Click OK at the confirmation of acceptance of Personal Data Protection Notice.
- 9. Upon successful, user will be directed to:
  - a. Select Role if you have more than one role in your centre.

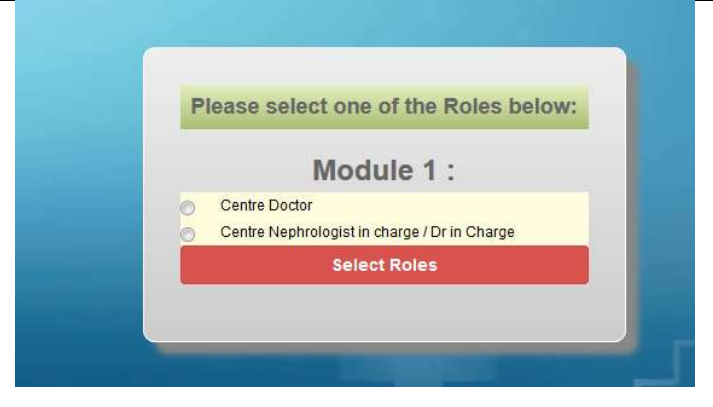

b. If not, you will be sent to the next page to the Dashboard page of 'Module 1: NRR Forms Submissions'.

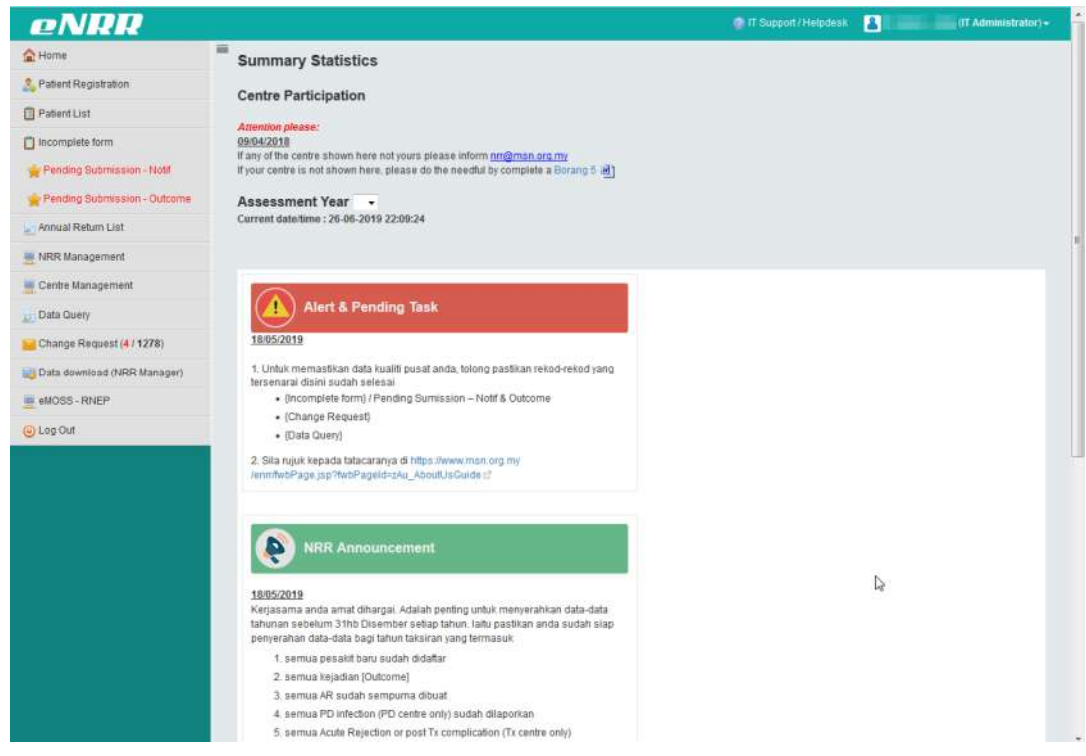

Note: Some user may have not completed login to eNRR whom user login half only OR user self register but no roles assign OR user can't accept NRR Information Security Policy, NDA or PDPA.

# Electronic National Renal Registry Application (eNRR)- Version 1.4 3.2.No eNRR Login Account

If you have not registered to eNRR before, please request to add your login account through Centre Coordinator OR Centre Manager OR Doctor In Charge OR Panel Doctor/Nephrologist at your centre.

1. At the eNRR login page that appears, click First Time Login button.

| eNRR                                    | Home                                 | About Us 🗸                                                                                                    | User Guide & Manual                                                                                                    | Registration Form                                                                                                    | Security Policy                                                 | Centre Directory                                            | Contact Us |
|-----------------------------------------|--------------------------------------|----------------------------------------------------------------------------------------------------|----------------------------------------------------------------------------------------------------|----------------------------------------------------------------------------------------------------|-----------------------------------------------------------------|-------------------------------------------------------------|------------|
| WELCOM                                  | IE T                                 | 0 TH                                                                                                    | IE eNRR                                                                                                    | Home About Us                                                                                                    | . × Registration                                                | Security Polley                                             |            |
| NEWS & EVENTS<br>We will update soon    | E<br>T<br>K<br>M<br>U<br>U<br>S<br>S | ELECTRONIC N<br>he Dialysis and Tri<br>Kuala Lumpur Hospi<br>rerapy within the N<br>10H patients so that<br>ansferred to the Ma<br>ansferred to the Ma<br>ansferred to | IATIONAL RENAL REGIS<br>Insplant Registry was establishe<br>tal (HKL) in 1992 to collect data<br>inistry of Health (MOH). In order<br>the registry may truly claim to 1<br>laysian Society of Nephrology. It<br>ant Registry (MDTR). MDTR coll<br>ESRD) on renal replacement then | STRY<br>d by the Department of Nepp<br>from patients on renal repla<br>to expand coverage to incluu<br>e a national one, the ownersh<br>was subsequently named Ma<br>scts information on patients w<br>apy (RRT) in Malaysia. | trology,<br>coment<br>je non-<br>tip was<br>laysian<br>tith end | s Login<br>jylim<br>809160<br>[Change imu<br>809160<br>NEXT | nge ]      |
|                                         |                                      |                                                                                                    |                                                                                                    | Click First Time Logi                                                                                                    | in                                                              | د Forgot Passwoi<br>د First time Lo                         | RD?        |
| © Copyrights eNRR 2017. All rights rese |                                      |                                                                                                    |                                                                                                    |                                                                                                    |                                                                 |                                                             | act Us     |

- 2. Go through the NRR Information Security Policy.
  - a. At the bottom of the page, Click Yes or no for 'I hereby ACKNOWLEDGE and ACCEPT that my access and use of the NRR Web applications shall be governed by this Security Policy'
    - i. If you click Yes, the Accept button will be enabled.
    - ii. If you click No, the Accept button will remain disabled. You will not be able to proceed to access eNRR.
  - b. Click Accept

#### NRR Information Security Policy

#### INTRODUCTION

This document has been produced to ensure that:

- A higher level of security in terms of patients' information confidentiality, centre confidentiality, integrity and availability of data information is maintained at all time
- All sites users and site coordinators are aware of their authority and accountabilities as stated in the NRR Authorization Form.
- All site users are aware of that NRR is governed and operated based on various approvals and policies such as Personal Data Protection Notice and Privacy Policy which are available in the NRR Website and thus should ensure compliance with the stipulated policies.

#### MANAGEMENT

- A) USER LEVEL
- 1. Provide true and up to date information about yourself to the registry in the MyProfile page
- 2. Do not disclose your user ID or password to anyone else. Each of the activity in the web application has an audit trail
- Do not give your mobile phone to anybody else while logging into the web application.
   Log in the pin number immediately after receiving the number via SMS.
- Users are responsible to update/edit their own centre data.
- 6. Should the user lose his/her mobile phone or change a new mobile phone number, he/she should inform the Doctor in-charge / Site Coordinator who shall than officially inform the NRR coordinator via web. (Document: User -Change Details Link)
- 7. Should the user forget his/her password, please login at the Forgot Your Password at the main page of the web application. It is compulsory for user to provide correct registered login 'User Name' and "e-mail address" or 'mobile phone' for verification. The password will be sent via mobile phone.
- 8. Please read password management as per Appendix A (Security Practices)

#### **B) CENTRE/INSTITUTION LEVEL**

- 1. Provide true and up to date information about my centre to the registry in the Centre Information / Centre Survey page
- 2. Agree to allow other authorized users within the same institution as per Authorization List for their specific responsibilities
- 3. Ensure that your database is updated regularly to maintain its real-time accuracy.
- 4. Agree to share aggregate data from your centre for the purpose of research by qualified researchers, or for any other purpose by persons demonstrating a need to access the NRR web application (s) following approval by the NRR Advisory Committee.

| 5. The SDPs hold sole responsibility | with regards to release of own patients' data to | any party concern. NRR would appreciate | a notification of the purpose and details where applicable. |
|--------------------------------------|--------------------------------------------------|-----------------------------------------|-------------------------------------------------------------|
|                                      |                                                  |                                         |                                                             |

| 1. Click Yes or No.       |                                                                                                    |                                                                                            |
|---------------------------|----------------------------------------------------------------------------------------------------|--------------------------------------------------------------------------------------------|
| Information in this docum | t is subject to change without prior notice. No part of this document may be reproduced or tra<br>and ACCEPT that my access and use of the NRR Web applications shall be governed | nsmitted in any form without approval from the NRR Chairman.<br>I by this Security Policy. |
|                           | Accept 2. if you click Yes, then the Accept                                                                                                    | t button will be enabled. Click Accept                                                     |

- 3. Click OK at the confirmation of acceptance of Security Policy.
- 4. Go through the Confidential and Non-Disclosure Agreement.
  - a. At the bottom of the page, Click Yes or no for 'I hereby ACKNOWLEDGE and ACCEPT that my access and use of the NRR Web applications shall be governed by this Confidential and Non-Disclosure Agreement.'
    - i. If you click Yes, the Accept button will be enabled.
    - ii. If you click No, the Accept button will remain disabled. You will not be able to proceed to access eNRR.
  - b. Click Accept

| A | member to the National Renal Registry (hereinafter "Member").                                                                                                    |
|---|----------------------------------------------------------------------------------------------------|
| ۷ | /HEREAS, in the course of the conduct of the NRR, it shall be necessary for the NRR to disclose confidential, sensitive or proprietary information to Member;                                                 |
| ٧ | /HEREAS, Member desires to receive all such data, information and materials subject to the terms and conditions set forth herein;                                                                             |
| Ν | OW, THEREFORE, in consideration of the mutual benefits in furthering the interests of the parties, the parties agree as follows:                                                                              |
|   | 1. Member hereby agrees to abide by the "Confidential Rule", as set forth in the Governance Manual of the NRR.                                                                                                |
|   | 2. The information, material or data that the NRR considers and treats as confidential, sensitive or proprietary is defined in the Governance Manual of the NRR.                                              |
|   | 3. Member's obligation to abide by the "Confidential Rule" continues indefinitely.                                                                                                    |
|   | 4. All confidential, sensitive or proprietary material shall be used for the purposes set forth and for no other purpose without the prior written consent of the NRR                                         |
|   | 5. All confidential, sensitive or proprietary material shall remain the exclusive property of the NRR and shall be promptly returned or destroyed upon request of the NRR.                                    |
|   | 6. This Agreement and the relationship and subject matter thereof shall not be disclosed to any third party without the prior written consent of the NRR.                                                     |
|   | 7. The failure of the NRR to enforce any provision of this Agreement shall not operate as a waiver of such provision or of any other provision of this Agreement.                                             |
|   | 8. Member hereby agrees that any breach of this Agreement may result in irreparable injury and damage to the NRR that may not be adequately compensated in                                                    |
|   | monetary terms, and for which there may be no adequate remedy at law. Member therefore gives consent and agrees that the NRR shall obtain injunctions, orders or                                              |
|   | decrees as may be necessary to protect information, material or data that the NRR considers and treats as confidential, sensitive or proprietary.                                                             |
|   | 9. No rights or licenses, expressed or implied, are hereby granted to Member under or in any patents, know-how, copyrights, trade secret, or trademark of NRR as a resu<br>of, or related to, this Agreement. |
|   | 10. This Agreement shall be construed under the laws of Malaysia, and any action instituted pursuant to the terms of this Agreement shall be brought in the Court of                                          |
| _ |                                                                                                    |
| 2 | 1. Click Yes or No.                                                                                                    |
|   | VIVINESS THEREOF, the parties have caused this Agreement to be executed by their duly authorized representatives on the date linst written above.                                                             |
| 1 | hereby ACKNOWLEDGE and ACCEPT that my access and use of the NRR Web applications shall be governed by this Confidential and Non-Disclosure Agreement.                                                         |
|   | ) Yes 🕐 No                                                                                                    |

5. Click OK at the confirmation of acceptance of Confidential and Non-Disclosure Agreement.

- 6. Go through the Personal Data Protection Notice.
  - a. At the bottom of the page, Click Yes or no for 'I hereby ACKNOWLEDGE and ACCEPT that my access and use of the NRR Web applications shall be governed by this Personal Data Protection Notice.'
    - i. If you click Yes, the Accept button will be enabled.
    - ii. If you click No, the Accept button will remain disabled. You will not be able to proceed to access eNRR.
  - b. Click Accept

| The NRR is an ethically approved clinical quality registry containing patient data collected for the express purpose of contributing to improved patient treatments and outcome the NRR is an independent non-profile/la property of the NRR is an independent non-profile/la property of the NRR is an ethically approved clinical quality registry containing patient data collected for the express purpose of contributing to improve patient treatments and outcome the NRR is an ethically approved clinical quality registry containing patient data collected for the express purpose of contributing to improve patient treatments and outcome the NRR is an ethically approved clinical quality registry containing patient data collected for the express purpose of contributing to improve patient treatments and outcome the NRR is an ethically approved clinical quality registry containing patient data collected for the express purpose of contributing to improve patient treatments and outcome the NRR is an ethically approved clinical quality registry containing patient data collected for the express purpose of contributing to improve patient treatments and outcome the NRR is an ethically approved clinical quality registry containing patient data collected for the express purpose of contributing to improve patient treatments and outcome the NRR is an ethical quality registry containing patient data collected for the express patient data collected for the express patient data collected for the expr                            |                 |
|----------------------------------------------------------------------------------------------------|-----------------|
| I DE NYX IF AD IDDEDADARDI DOD DEDITADIO CORPETED IDDET MAIAVEIRO I                                                                                                    | mes             |
| <ul> <li>The rest is on independent for provident organization operation and independent 300/00 y in collaboration with million y of realith relaysia. The all his to impri<br/>care.</li> </ul>                                                                                                    | ove patient     |
| The collection, use, disclosure and access to data are all conducted in accordance with legal, ethical and national best practice guidelines                                                                                                    |                 |
| alaysian Personal Data Protection Act 2010 (Act 709) - NRR compliance                                                                                                    |                 |
| 1. General, Notice & Choice, Disclosure Principle                                                                                                    |                 |
| <ul> <li>Data submission to NRR is a requirement by Private Healthcare Facility Act 1998</li> <li>The Renal Registry has been approved by Medical Research and Ethics Committee (MREC), Ministry of Health with the NMRR Research Registration ID: NMRR-08-15</li> </ul>                                                                                                    | 87-2618.        |
| Through the approval, NRR has received approval for waived informed consent. Participation can be indicated by Public Notice.                                                                                                    |                 |
| <ul> <li>All the relevant NRR approved ethics documents, forms and policies are available on the NRR website and can be reterred from http://www.msn.org.my/nrr/docume</li> <li>Open and transparent management of personal information</li> </ul>                                                                                                    | ints.jsp Cr     |
| Patient consent to participation is not required                                                                                                    |                 |
| <ul> <li>Submission to NRR fails under Non Application category of PDPA, NRR collects data for statistical purpose non-commercial purpose and is classified under Exemption<br/>PDPA,</li> </ul>                                                                                                    | Category of     |
| All patients registered with NRR are eligible to be listed in Malaysian deceased donor recipient waiting list by default                                                                                                    |                 |
| 2. Open and transparent management of personal information                                                                                                    |                 |
| <ul> <li>The NRR website provides the NRR Office contact details in the event of questions, concerns and complaints about the NRR.</li> <li>States that the NRR is not permitted to identify patients by law and that, to maintain absolute security and confidentiality, anyone wanting to use any of the data fror</li> </ul>                                                                                                    | n the Registr   |
| will be required to obtain the approval in accordance to data request guidelines as stated in the website http://www.msn.org.my/nrr/data_request.jsp C .                                                                                                    |                 |
| <ul> <li>The NKK Centre Participation in National Kenal Kena<br/>Kenal Kenal Kenal Kenal Kenal Kenal Kenal Kenal Kenal Kenal Kenal Kenal Kenal Kenal Kenal Kenal Kenal Kenal Kena<br/>Kenal Kenal Kenal Kenal Kenal Kenal Kenal Kenal Kenal Kenal Kenal Kenal Kenal Kenal Kenal Kenal Kenal Kenal Kena<br/>Kenal Kenal Kena<br/>Kenal Kena</li></ul> | sponsibility to |
| All personal information is kept strictly confidential: all data will be anonymised and aggregated in any presentations or publications and no patients or hospitals will                                                                                                    | be identified   |
| by name in reports.<br>• The Data Security Policy explains the security related to the collection, storage and accessibility of the information in the Registry.                                                                                                    |                 |
| 3. Anonymity and pseudonymity                                                                                                    |                 |
| Anonymity and pseudonymity is impracticable for the NRR as identification of individuals is required in order to:                                                                                                    |                 |
| i. Make the necessary changes to patients' records e.g. opting-out from the registry; editing erroneous data, deceased donor kidney recipient waiting list ii. Due to the nature of the renal disease, cohort follow up of the patients is required                                                                                                    |                 |
| However anonymity is preserved in the way that the data are used e.g. reports, presentations.                                                                                                    |                 |
| <ul> <li>Patients can opt-out their personal data at any time, with just an IU code remaining in the system.</li> </ul>                                                                                                    |                 |
| 4. Collection of solicited personal information • The NOP collects personal information which is directly related to its functions and activities. Public Notice is available at participation persons                                                                                                    |                 |
| The NRR has all the appropriate ethics/governance approvals in place including approval of an opt-out process for participation, which is the gold standard for regist                                                                                                    | ries. This      |
| model presumes that patients will be willing to be included in the NRR. Patients are advised that they are / will be in the NRR but they are able to opt-out any of thei<br>information from the NRR at any time.                                                                                                    | r personal      |
| Data collection does not occur without prior ethics approval from Medical Research and Ethics Committee (MREC), Ministry of Health with local research governance.                                                                                                    |                 |
| 5. Dealing with unsolicited personal information                                                                                                    |                 |
| Hospital staff can enter only required information on the NRR web tool.                                                                                                    |                 |
| Nex start only enter follow-up data provided by the patient or their proxy,                                                                                                    |                 |
| <ol> <li>Use or disclosure of personal information</li> <li>The NRR data are summarised to provide information that can inform clinical practice and policy in renal related diseases care. All data reported are de-identified ar</li> </ol>                                                                                                    | id aggregated   |
| The NRR team is guided by the NRR Data Access Policy which outlines how data may be used and supplied.                                                                                                    |                 |
| <ul> <li>Any persons wishing to undertake research using NRR data need to submit a proposal for review by the NRR Advisory Committee, as well as having appropriate eth<br/>Data are only supplied to researchers, in approved studies, in a non-identifiable format.</li> </ul>                                                                                                    | ical clearance  |
| Identifiable data are only used for data linkage or data quality checking processes by authorised staff/entities according to appropriate approvals for data linkage are                                                                                                    | nd the NRR      |
| Quality Assurance and Data Management Processes Policy e.g. etnics approved linkage with the Jabatan Pendattaran Negara (JPN) (National Dirth and death registra<br>• All NRR personnel sign a Confidentiality Agreement.                                                                                                    | ition autnonity |
| All ENRR users sign a User Agreement which outlines the user policy.                                                                                                    |                 |
| 7. Cross-border disclosure of personal information                                                                                                    |                 |
| <ul> <li>The NRR server and backups are maintained in Malaysia. No data are held offshore.</li> </ul>                                                                                                    |                 |
| <ol> <li>Quality of personal information</li> <li>The NRR Quality Assurance and Data Management Processes outlines the data verification processes employed by the NRR.</li> </ol>                                                                                                    |                 |
| NRR conducts regular reviews of data completeness and discrepancies for determining case ascertainment. Data quality checks are also built into the NRR Web appleteness.                                                                                                    | ication to      |
| ensure the quality of the data submitted.  • Training centre staff in data entry and use of the NRR Data Definition Dictionary takes place before any live data are entered. Site visits and data quality audits of ra                                                                                                    | andomly         |
| selected medical records are used to verify the accuracy of data collected by the NRR. Centre users have been informed to ensure to enter only true and correct informed to ensure to enter only true and correct informed to ensure to ensure to ensu                       | ormation,       |
| provide timely and accurate data and provide timely response to data query.<br>• Information is provided in the NRR annual reports on the quality of the aggregated, de-identified data in the registry e.g. proportion of missing data per field.                                                                                                    |                 |
| 9. Security of nersonal information                                                                                                    |                 |
| The NRR Data Security Policy provides guidelines for all security-related aspects for the registry.                                                                                                    |                 |
| <ul> <li>NRR data are collected via a web tool that requires password access with varying levels of authority. The database itself is protected by Secure Sockets Layer - the<br/>available level of security.</li> </ul>                                                                                                    | highest         |
| The servers are maintained in a secured data certire with state-of-the-art facilities in Cyberjava. Data centre security: Biometrica authentication for access to server                                                                                                    | storage area    |
| CCTV, Pyrogen Fire Suppression System, Uninterrupted Power Supply, Beaded that, the servers are elso secured by server hardware and softwares such as firewal<br>Detection System, Antonno.                                                                                                    | E tetrusion     |
| Personal information and encryptical and deidentified in the database.                                                                                                    |                 |
| Any fant copy data are stored in locked cabreats contented within NR2 Office in a failibing with single card arcses.     All NR2 stall, data analysis and Management Committee matching and a fain Discharge Accesses to they undertake to maintain the confidentiality of any                                                                                                    | tata that they  |
| access in the NRR,                                                                                                    |                 |
| <ul> <li>Centre there can only access data for their own site. Each autorized user in the centre have their own user account and is accountable for their own logins. All actively application are suffered.</li> </ul>                                                                                                    | vities in the   |
| It is important to update Will Secretarist whenever there is a change in your personal information like mobile number and e-mail address and centre's information                                                                                                    | ike oertre      |
| address.  If any she has access to MDB web anoigning has left your centre or shelld so longer arcses to your patient speed, steam tradiums they access with access                                                                                                    | antiv or units  |
| <ul> <li>If any out-min depotes a min web approximation as an you only a probability only a web in your period, peeds instanting and access right woold<br/>JRSS whose access should be terminated.</li> </ul>                                                                                                    | nger of upon    |
| Cata are backed up on a daily, weekly and monthly basis. Business continuity plan is in place in the event the web epsication is down.                                                                                                    |                 |
| 18. Access to personal information                                                                                                    |                 |
| <ul> <li>The segatry forms provides details on the demographic and renal velated diseases information entered into the NRR (which stipulates that the data are available fro<br/>hospital result).</li> </ul>                                                                                                    | xm their        |
| Personal details are reported by perticipating centres.                                                                                                    |                 |
| <ul> <li>Patients may contact the centre which they received treatment from Dehich act as data custodary about their data.</li> </ul>                                                                                                    |                 |
| A REAL PROVIDED AND A REAL PROVIDED AND                                                                                                    |                 |
| 21. Contraction of persistent information     • To ensure that any making or discrepant data are corrected, the tick conducts regular data cleaning activities in consultation with the heaptal staff.                                                                                                    |                 |
| I.): Correction of personal information     * To ensure the an information     * To ensure the an information     * To ensure the an information of discrepant plate are corrected, the MRR conducts regular data detaining activities in consultation with the heapital staff,     * A reference tion assets we adde process in allow in plate.                                                                                                    |                 |
| <ol> <li>Correction of personal information</li> <li>To ensure the any inspace or assorgant data are corrected, the NRR conducts regular data deeping activities in consultation with the heaptal staff.</li> <li>A systemic data gate provide process is also in place.</li> <li>All inspaces information is amended by the IRR office when it is notified to become aware that persoulsr information is intervent.</li> <li>All inspaces in all webs deel the instrument data that in database.</li> </ol>                                                                                                    |                 |
| Correction of periodial information     To ensure tilte an impression of decreptert data are corrected, the RRC conducts regular data cleaning activities in consultation with the heaptal staff,     A systemic fields cade galaxy activities of decreptert data are corrected, the RRC conducts regular data cleaning activities in consultation with the heaptal staff,     A systemic field cade cade galaxy activities of the RRC conducts regular data cleaning activities in consultation with the heaptal staff,     A systemic field cade cade galaxy activities of the RRC conducts regular data cleaning activities in consultation with the heaptal staff,     A systemic tail and cond data that RRC conducts regular data cleaning activities can anneed their personal databate in the transmission.     Regularate can anneed their personal databate in high-rolline.                                                                                                    |                 |
| Correction of perianal information     To ensure that are massing or discorport, data are corrected, the KRC conducts regular data cleaning activities in consultation with the heaptal staff,     A systematic fields quarking and periods is data in plane.     All inscrupts information is amended by the HRC and when it is extilled or becames aware that periodular information is interved.     As well that and who hold which is measured which the distabase.     As well that and who hold which is measured when the distabase.     As a set that are many their personal datase in hydrolfies.     Keep and the conduction of the measured datase in hydrolfies.     Keep and the conduction of the measured datase in hydrolfies.                                                                                                    |                 |
| Correction of periodial information     To ensure that are massing or discorport, dita are corrected, the KRK conducts regular data cleaning activities in consultation with the heaptal staff,     A systematic toda capitry and proposition is amended by the KRK conducts regular data cleaning activities in consultation with the heaptal staff,     A systematic data capitry and proposition is amended by the KRK conducts regular data cleaning activities in consultation with the heaptal staff,     A systematic data capitry and KRK conducts regular data cleaning activities in consultation with the heaptal staff,     A systematic clean capitry and the KRK conducts regular data cleaning activities in consultation with the heaptal staff,     A systematic clean consult with the database,     A staff cleaning activities and within the database.     Regularized activities and most being personal database in hylendiae.     Regularized activities and most being personal database in hylendiae.     Regularized activities and most being personal database in hylendiae.     Regularized activities and most being personal database in hylendiae.                                                                                                    |                 |
| II. Correction of personal information  • To ensure that any managery of discrepant plata are corrected, the MRC envirous regular table dearing activities in consultation with the heaptile staff, • A personal for the asset of the MRC process in about in plane. • All inductive for discrepant plata are corrected, by the MRC envirous regular table are table and table and tabl                        |                 |
| <ol> <li>Correction of personal information</li> <li>To seture their any instanço or discrepant data are corrected, the NRR constructor regular data description attribution with the height staff.</li> <li>A systematic data queby construction as method by the IRR (diraw when it is construction in amethod by the IRR (diraw when it is construction in amethod by the IRR (diraw when it is construction in amethod by the IRR (diraw when it is construction in amethod by the IRR (diraw when it is construction in amethod by the IRR (diraw when it is construction in amethod by the IRR (diraw when it is construction in amethod by the IRR (diraw when it is construction in amethod by the IRR (diraw when it is construction) and the IRR (diraw when it is construction).</li> <li>Bigstrates and method their personal datale in Hybrid hybrid hybri</li></ol>                              |                 |

7. Click OK at the confirmation of acceptance of Personal Data Protection Notice.

8. At First Time Login Authentication page, key in Identification Card Number and Handphone Number. The Identification Card Number and Handphone Number has to match the information that has been reported to National Renal Registry.

| enri                                                                                            | 2                                                                                                    | Home Ab                                                                                                    | out Us 🗸 🛛 U                                                              | ser Guide & Manual                                                    | Registration Form       | Security Policy | Centre Directory | Contact Us |
|-------------------------------------------------------------------------------------------------|----------------------------------------------------------------------------------------------------|----------------------------------------------------------------------------------------------------|---------------------------------------------------------------------------|-----------------------------------------------------------------------|-------------------------|-----------------|------------------|------------|
| WEI                                                                                             | LCOME TO TH                                                                                                    | IE eNRR                                                                                                    |                                                                           |                                                                       |                         |                 | 4                | 200        |
| Home -                                                                                          | <ul> <li>First Time Login Venificatio</li> </ul>                                                                                                    | n                                                                                                    |                                                                           |                                                                       |                         |                 |                  |            |
| Do you h<br>If Yes, y<br>If not, yo<br>Har you<br>If no, k<br>If no, k<br>If no, k<br>Click ter | have eMOSS Login Account befor<br>ou may skip first Time Login. Pi<br>u will need to go through first T<br>ur Centre Coordinator added yo<br>undly request your Centre Coor<br>kindly fill in the form below to a<br>se to view User manual for Login | re?<br>ease key in your s?<br>Time Login,<br>iu as a user in your<br>dinator to add you i<br>uthenticate your ide<br>uthenticate your ide | HOSS username an<br>centre in eNRR yet<br>as a user in your cr<br>entity. | d password at the login page<br>17<br>entre first before continuing t | he following section.   |                 |                  | _          |
| First                                                                                           | Time Login Informatio                                                                                                    | n                                                                                                    |                                                                           |                                                                       |                         |                 |                  |            |
| 1**                                                                                             | Handphone                                                                                                    | 01237                                                                                                    | 17855                                                                     |                                                                       |                         |                 |                  |            |
| 2                                                                                               | My NRIC                                                                                                    | 66071                                                                                                    | 16-11-1111                                                                |                                                                       |                         |                 |                  |            |
| 3                                                                                               | Old IC No                                                                                                    |                                                                                                    |                                                                           |                                                                       |                         |                 |                  |            |
| 4                                                                                               | Other document no                                                                                                    |                                                                                                    |                                                                           |                                                                       |                         |                 |                  |            |
| 5                                                                                               | Specify document type                                                                                                    |                                                                                                    |                                                                           |                                                                       |                         |                 |                  |            |
| 6                                                                                               | Others, specify                                                                                                    |                                                                                                    |                                                                           |                                                                       |                         |                 |                  |            |
|                                                                                                 | Image Veri                                                                                                    | ification 之                                                                                                    | 341280                                                                    | [ Change ima                                                          | age 1                   |                 |                  |            |
|                                                                                                 | Type the characters you above                                                                                                    | u see in<br>image : 34128                                                                                                    | 10                                                                        |                                                                       |                         |                 |                  |            |
|                                                                                                 |                                                                                                    | , Y                                                                                                    | enty User Infor                                                           | mation 👘                                                              |                         |                 |                  |            |
|                                                                                                 |                                                                                                    |                                                                                                    |                                                                           | Massier-Scorey<br>of Highwoody                                        | IONAL<br>NDY<br>NDATION |                 |                  |            |
| © Copyr                                                                                         | rights eNRR 2017. All rights r                                                                                                    | eserved.                                                                                                    |                                                                           |                                                                       |                         |                 | Home Conta       | t Us       |

9. Upon successful verification, a new page will appear.

| eNRR                                                                                                    | Home About Us ~                                                                                                    | User Guide & Manual                                                                                        | Registration Form                              | Security Policy    | Centre Directory | Contact Us |
|----------------------------------------------------------------------------------------------------|----------------------------------------------------------------------------------------------------|----------------------------------------------------------------------------------------------------|------------------------------------------------|--------------------|------------------|------------|
| criterino agui run                                                                                                    | novaon.                                                                                                    | in                                                                                                    | (mara Abiat).0a-                               | Naginarion) saarii | R                |            |
| Home 👄 First Time L                                                                                                    | ogin Verification                                                                                                    |                                                                                                    |                                                |                    |                  |            |
| Do you have eMOBSL U<br>If Yes, you may akin P<br>If not, you will need to<br>- Har your Centre Coo<br>- If no, kindly request<br>- If yes, kindly fill in th<br>Click here to wire User | ogin Account before?<br>Irst Time Login, Please key in your eM<br>go through First Time Login,<br>rdinator added you as a user in your o<br>your Centre Coordinator to add you as<br>e form below to authenticate your idea<br>menual for Login | OSS username and password at the<br>antre in eNRR yet?<br>a user in your centre first before con<br>titly. | login page.<br>htinuing the following section. |                    |                  |            |
| SMS Mobile Aut                                                                                                    | nentication                                                                                                    |                                                                                                    |                                                |                    |                  |            |
| 1 Contact Title                                                                                                    | Mr.                                                                                                    |                                                                                                    |                                                |                    |                  |            |
| 2 Contact Name                                                                                                    | c                                                                                                    |                                                                                                    |                                                |                    |                  |            |
| 3 Mabile Auther<br>No                                                                                                    | tication Phone (012)3717855                                                                                                    | Send SMS Authentic                                                                                         | ation Code 🥡                                   |                    |                  |            |
| 4 SMS Authentica                                                                                                    | tion Code                                                                                                    |                                                                                                    |                                                |                    |                  |            |
| First Time Login                                                                                                    | Information                                                                                                    |                                                                                                    |                                                |                    |                  |            |
| 1 ** Handphone                                                                                                    | (012)3717855                                                                                                    |                                                                                                    |                                                |                    |                  |            |
| 2 My NRIC                                                                                                    | 660716-11-11                                                                                                    | 11                                                                                                    |                                                |                    |                  |            |
| 3 Old IC No                                                                                                    |                                                                                                    |                                                                                                    |                                                |                    |                  |            |
| 4 Other docume                                                                                                    | ent no                                                                                                    |                                                                                                    |                                                |                    |                  |            |
| 5 Specify docum                                                                                                    | nent type                                                                                                    |                                                                                                    |                                                |                    |                  |            |
| 6 Others, speci                                                                                                    | fy                                                                                                    |                                                                                                    |                                                |                    |                  |            |
|                                                                                                    | Verify A                                                                                                    | uthentication Code                                                                                         |                                                |                    |                  |            |
|                                                                                                    |                                                                                                    | Maxware Source For                                                                                         | TIONAL<br>INEY<br>UNDATION<br>VIEW             |                    |                  |            |
| © Copyrights eNRR 2                                                                                                    | 017. All rights reserved.                                                                                                    |                                                                                                    |                                                |                    | Home Contact Us  |            |

| 10. 0 | Check   | if   | the      | Mobile       | Authentication | n Phone   | Number    | is   | correct. | If    | Yes,  | click |
|-------|---------|------|----------|--------------|----------------|-----------|-----------|------|----------|-------|-------|-------|
|       | Send S  | MS A | uthent   | ication Code | . If not, pl   | ease cont | tact your | Cent | re Coord | inato | or to | amend |
| а     | accordi | ngly | <i>.</i> |              |                |           | 2         |      |          |       |       |       |

| eNRR                                                                                                    | Home About Us - User                                                                                                    | r Guide & Manual R                                                              | egistration Form                        | Security Policy       | Centre Directory | Contact Us |
|----------------------------------------------------------------------------------------------------|----------------------------------------------------------------------------------------------------|---------------------------------------------------------------------------------|-----------------------------------------|-----------------------|------------------|------------|
| Home 🛶 First Time Login Ver                                                                                                    | ification                                                                                                    |                                                                                 |                                         |                       |                  |            |
| Do you have eMOSS Login Acco<br>If Yes, you may skip First Time<br>If not, you will need to go throw<br>- Has your Centre Coordinator<br>- If no, Indiy request your Cent<br>- If no, kindly fill in the form t<br>Click harte to yiew User manual | unt before?<br>Login. Please key in your eMOSS usernar<br>igh First Time Login.<br>sided you as a user in your centre in eNR<br>thre Coordinator to add you as a user in yr<br>elow to authenticate your identity.<br>for Login | me and password at the login p<br>IR yet?<br>our centre first before continuing | age.<br>9 the following section.        |                       |                  |            |
| SMS Mobile Authentica<br>1 Contact Title                                                                                                    | tion 1. Click here to send SMS<br>You will receive an SMS                                                                                                    | S Authentication code to<br>S with the Authentication                           | the mobile number<br>n Code on your han | specified.<br>dphone. |                  |            |
| 2 Contact Name                                                                                                    | c                                                                                                    |                                                                                 |                                         |                       |                  |            |
| 3 Mobile Authentication<br>No                                                                                                    | Phone (012)3717855                                                                                                    | Send SMS Authentication                                                         | Code                                    |                       |                  |            |
| 4 SMS Authentication Cod                                                                                                    | • 80191070 <b>2</b> .                                                                                                    | . Key in the Authenticati                                                       | on Code that you re                     | eceived on your har   | ndphone here.    |            |
| First Time Login Inform                                                                                                    | ation                                                                                                    |                                                                                 |                                         |                       |                  |            |
| 1 ** Handphone                                                                                                    | (012)3717855                                                                                                    |                                                                                 |                                         |                       |                  |            |
| 2 My NRIC                                                                                                    | 660716-11-1111                                                                                                    |                                                                                 |                                         |                       |                  |            |
| 3 Old IC No                                                                                                    |                                                                                                    |                                                                                 | 1.2                                     |                       |                  |            |
| 4 Other document no                                                                                                    | 3. Click here after you have                                                                                                    | e completed step 1 & 2                                                          | above.                                  |                       |                  |            |
| 5 Specify document type                                                                                                    | . /                                                                                                    |                                                                                 |                                         |                       |                  |            |
| 6 Others, specify                                                                                                    | Verify Authenticati                                                                                                    | ion Code                                                                        |                                         |                       |                  |            |
|                                                                                                    |                                                                                                    | Makeus Society<br>of Haghrdogy                                                  | ON                                      |                       |                  |            |
| © Copyrights eNRR 2017. All                                                                                                    | ights reserved.                                                                                                    |                                                                                 |                                         |                       | Home Contact Us  |            |
| 11. An SMS Authenticatio                                                                                                    | n Code will be s                                                                                                    | sent to your l                                                                  | nandphone                               | number.               | Please key       | in the SMS |

Authentication Code at the space provided. After that, click

.

- 12. A new page will appear.
- 13. At the login information section, please enter your Login Account information and then click

Create Login Account

| eNRI                                             |                                                                                                    | Home                                                                | About Us 🗸                                                                                                    | User Guide & Manual                                                                                                    | Registration Form                                                                                                    | Security Policy                                                                                                    | Centre Directory                                                                                                    | Contact Us |
|--------------------------------------------------|----------------------------------------------------------------------------------------------------|---------------------------------------------------------------------|----------------------------------------------------------------------------------------------------|----------------------------------------------------------------------------------------------------|----------------------------------------------------------------------------------------------------|----------------------------------------------------------------------------------------------------|----------------------------------------------------------------------------------------------------|------------|
|                                                  | WELCOME TO<br>First Time Lugin Vertilicat                                                                                         | O THE e                                                             | NRR                                                                                                    |                                                                                                    |                                                                                                    |                                                                                                    | R                                                                                                    |            |
|                                                  | Home - First Time Login<br>- If no, kindly request your<br>- If yes, kindly fill in the for<br>Click here to view User man        | Verification<br>Centre Coordine<br>m below to auth<br>wall for Logm | itor to add you as a<br>enticate your identiti                                                                                                    | user in your centre first before cont<br>Y                                                                                                    | nuing the following section.                                                                                                    | -dependent land                                                                                                    | a miny transition                                                                                                    |            |
|                                                  | SMS Mobile Authent<br>1 Contect Title                                                                                             | ication<br>Mr.                                                      |                                                                                                    |                                                                                                    |                                                                                                    |                                                                                                    |                                                                                                    |            |
|                                                  | 2 Contact Name<br>3 Mobile Authenticati<br>No                                                                                     | C<br>on Phone (01)                                                  | 2)3717855                                                                                                    |                                                                                                    |                                                                                                    |                                                                                                    |                                                                                                    |            |
|                                                  | Login Information                                                                                                    | in)                                                                 | testparamedic                                                                                                    |                                                                                                    |                                                                                                    |                                                                                                    |                                                                                                    |            |
|                                                  | 2 *** Login Password<br>3 Verify Password                                                                                         | Pa                                                                  | seword must contain                                                                                                    | i at least six alphanumeric characte                                                                                                    | 1. К                                                                                                    | ey in Account Login                                                                                                    | Information                                                                                                    |            |
|                                                  | 4 Personal Login Phr<br>First Time Login Iofo                                                                                     | ase ()                                                              | testparamedic                                                                                                    |                                                                                                    |                                                                                                    | _                                                                                                    | _                                                                                                    |            |
|                                                  | 1 ** Handphone<br>2 My NRIC                                                                                                    |                                                                     | (012)3717855<br>660716-11-1111                                                                                                    |                                                                                                    |                                                                                                    |                                                                                                    | _                                                                                                    |            |
|                                                  | 3 Old IC No<br>4 Other document no<br>5 Exectly document                                                                          | 2. Click                                                            | here to Create                                                                                                    | your eNRR Login Account                                                                                                    |                                                                                                    |                                                                                                    |                                                                                                    |            |
|                                                  | 6 Others, specify                                                                                                    |                                                                     | Create L                                                                                                    | Login Account                                                                                                    |                                                                                                    |                                                                                                    |                                                                                                    |            |
|                                                  |                                                                                                    |                                                                     |                                                                                                    |                                                                                                    |                                                                                                    |                                                                                                    |                                                                                                    |            |
| V                                                | © Copyrights eNIIR 2017.                                                                                                    | All rights reserv                                                   | ed.                                                                                                    | Water Brand                                                                                                    | DMAL<br>EA<br>COTTOR                                                                                                    |                                                                                                    | Nome Contact Us                                                                                                    |            |
| You will retu<br>Key in the log                  | © copyrotite entite active<br>rn to Logir<br>gin Usernar                                                                          | All rolts reserv<br>n page<br>me tha                                | et<br>e.<br>at you ha                                                                                                    | ave created in                                                                                                    | n Step 7 abo                                                                                                    | ove and ke                                                                                                    | Nome Contact Us<br>by in the In                                                                                                    | nage Secu  |
| You will retu<br>Key in the log<br>Code that you | e copyone entite 2027.<br>rn to Logir<br>gin Usernar<br>a see on the                                                              | n page<br>ne tha<br>e scree                                         | e.<br>ht you ha<br>en. Clic                                                                                                    | ave created in<br>k                                                                                                    | n Step 7 abo                                                                                                    | ove and ke                                                                                                    | Nome Contact Us<br>by in the In                                                                                                    | nage Secu  |
| You will retu<br>Key in the log<br>Code that you | rn to Logir<br>gin Usernar<br>a see on the<br>CNRR<br>WELLUUN                                                                     | All rolts reserv<br>n page<br>me tha<br>e scree<br>ME I             | et<br>at you ha<br>en. Clic<br>U IHR                                                                                                    | ave created in<br>k                                                                                                    | n Step 7 abo                                                                                                    | ove and ke                                                                                                    | Home Contact Us<br>by in the In<br>Contact Us                                                                                                    | nage Secu  |
| You will retu<br>Key in the log<br>Code that you | Copyrophic entitle 2017.<br>rn to Login<br>gin Usernar<br>a see on the<br>CNRR<br>WELCUR                                          | All rote reserv<br>n page<br>me tha<br>e scree<br>ME I              | ed<br>ht you ha<br>en. Clic<br><b>UIHI</b>                                                                                                    | ave created in<br>k NXT<br>E ENKK                                                                                                    | About Us - Regist                                                                                                    | ove and ke                                                                                                    | Home Contact Us<br>by in the In<br>Contact Us                                                                                                    | nage Secu  |
| You will retu<br>Key in the log<br>Code that you | Copyright extent 2017<br>rn to Login<br>gin Usernar<br>a see on the<br>CONTROL<br>WELLOUN                                         | All rolts reserv<br>n page<br>me tha<br>e scree<br>ME II            | ed<br>at you ha<br>en. Clic<br>UIHI<br>LECTRONIC NAT                                                                                                    | Ave created in<br>k K K K K K K K K K K K K K K K K K K                                                                                                    | by the Department of<br>the desparation of<br>the desparation of the desparation of<br>the desparation of the desparation of<br>the desparation of the desparation of<br>the desparation of the desparation of<br>the desparation of the desparation of<br>the desparation of the desparation of<br>the desparation of the desparation of the despara          | ove and ke                                                                                                    | Home Contact Us<br>by in the In<br>Contact Us<br>Contact Us                                                                                                    | nage Secu  |
| You will retu<br>Key in the log<br>Code that you | Copyright extill 2017.<br>In to Login<br>gin Usernan<br>a see on the<br>COURCE<br>WELLOUR<br>NEWS & EVENTS<br>We will update 2019 | All rolts reserv<br>n page<br>me tha<br>e scree<br>VIE II           | ed<br>t you ha<br>en. Clic<br>UIHE<br>UIHE<br>LECTRONIC NAT<br>te Diayses and Tra<br>apprology, kuala Lur<br>1. Key in the L<br>35 ubbrayently main<br>1. Key in the L                                                                                                    | even created in<br>Ave created in<br>the<br>NEXT<br>CONSTRUCT<br>CONSTRUCTION<br>CONSTRUCTION<br>CON | by the Department of chat more page 1                                                                                                    | Dive and ke                                                                                                    | tone Contact Us  Contact Us  Phoses use                                                                                                    | nage Secu  |
| You will retu<br>Key in the log<br>Code that you | Copyright extill 2017.<br>In to Login<br>gin Usernar<br>a see on the<br>COURCE<br>WELLCUP<br>NEWS & EVENTS<br>We will update acor | All rolts reserv<br>n page<br>me tha<br>e scree<br>ME 1             | ed.<br>It you ha<br>ten. Clic<br>UIIHI<br>UIHI<br>LECTRONIC NAT<br>te Diarysts and Tra<br>apprology, Kuala Lima<br>and regiscament Joint<br>1. Key in the L<br>as used and the same of the<br>common the same of the same of the<br>common the same of the same of the same of the same of the<br>common the same of the same of the same of the same of                                                                                                    | E CONTRACTOR CONTRACTOR OF AN A CONTRACTOR OF A CONTRACTOR OF                                                                                                    | by the Department of<br>ct data from patients on<br>the data set (CERC) on remaining<br>respective for the set of the set of<br>respective for the set of the set of t                                                                   | User Login<br>First Time Login success<br>User Zogin<br>Login Security Policy<br>User Login<br>Login Success<br>(Cn<br>267708<br>(Cn<br>257708                                                                                                    | Nore     Contact Us                                                                                                    | nage Secu  |
| You will retu<br>Key in the log<br>Code that you | Copyright extill 2017.<br>In to Login<br>gin Usernar<br>a see on the<br>CNRR<br>WELLCUN<br>NEWS & EVENTS<br>We will update acor   | All rolts reserved<br>in page<br>me that<br>e screet                | ed.<br>2.<br>11 you ha<br>12 n. Clic<br>14 n. Clic<br>14 n. Clic | ever created in<br>Aver created in<br>Aver and a second of the<br>Aver a second of the<br>Aver a                                                                                                    | by the Department of citata from patients on the series of the series of                                                                               | Dive and kee                                                                                                    | Nove     Contact Us       Exp in the In       Contact Us                                                                                                    | nage Secu  |
| You will retu<br>Key in the log<br>Code that you | Copyright entite 2017.<br>rm to Login<br>gin Usernar<br>a see on the<br>CNRR<br>WELLCUN<br>NEWS & EVENTS<br>We will update 2009   | All rote reserv<br>in page<br>me that<br>e screed<br>VIE 1          | ed.<br>It you ha<br>en. Clic<br>UIIH<br>UIH<br>LECTRONIC NAT<br>Is protogy kuist land<br>1. Key in the L<br>as successful non<br>comparison of the<br>successful the<br>successful the land<br>2. Key in the land                                                                                                    | E CONSTRUCTIONS AND AND AND AND AND AND AND AND AND AND                                                                                                    | by the Department of<br>ct data from patients on<br>24 hours to the wind to the second<br>recently the data from patients on<br>24 hours to the second<br>recently the data to the second<br>recently the data to the second<br>recently the second recently the second<br>recently the second recently the second recently the second<br>recently the second recently the second | User Login<br>Vest Login<br>Vest Login<br>Vest Security Policy<br>Vest Security Policy<br>Vest Sec                                                                                                    | Nove Contact Us  Contact Us  Pease use  An en mage 1  An en mage 1  An e | nage Secu  |
| You will retu<br>Key in the log<br>Code that you | Copyright extitut 2017.<br>rn to Login<br>gin Usernan<br>a see on the<br>CNRR<br>WELLCUN<br>NEWS & EVENTS<br>We will update soon  | All rolts reserved<br>me that<br>e screed<br>VIE 1                  | ed.<br>2.<br>11 you ha<br>2. Clic<br>UIIH<br>UIH<br>ECTRONIC NAT<br>ECTRONIC NAT<br>I Key in the L<br>an application of<br>a report of the second of the<br>a report of the second of the second of the<br>a report of the second of the second of the<br>a report of the second of the second of the<br>a report of the second of the second of the second of the second of the second of the second of the second of the second of the second                                                                                                    | E CONCENSION OF SEGURITY CODE CHALYOU OF SEGURITY CODE CHALYOU OF SEGUR                                                                                                    | by the Department of<br>transformation of the second second s                                                                            | User Login<br>Pert Firme Login aucoss<br>(Car<br>267708<br>(Car<br>267708<br>(Car<br>267708<br>(Car<br>27708<br>(Car<br>267708<br>(Car<br>267708)<br>(Car<br>267708)<br>(Car<br>267708)<br>(Car | Now     Contact Us       Contact Us                                                                                                    | nage Secu  |
| You will retu<br>Key in the log<br>Code that you | Copyright extilt 2017.<br>rn to Login<br>gin Usernar<br>a see on the<br>CNRR<br>WELLCUR<br>NEWS & EVENTS<br>We will update som    | All rolts reserv<br>in page<br>me that<br>e screed<br>VIE 1         | ed.<br>2.<br>11 you ha<br>en. Clic<br>UIIHE<br>UIHE<br>UIHE<br>LECTRONIC NAT<br>1. Key in the L<br>2. Key in the Lma                                                                                                    | E CONKIC CONSTANT<br>AVEC CREATED IN<br>AVEC CREATED IN<br>AVEC INTERNATIONAL<br>CONTINUES AND AND AND AND AND<br>AND AND AND AND AND AND AND<br>AND AND AND AND AND AND AND<br>AND AND AND AND AND AND AND AND AND<br>AND AND AND AND AND AND AND AND AND AND                                                                                                    | by the Department of<br>transfer to equation of the second second se                                                                            | User Login<br>Veser Login<br>Veser L                                               | Now     Contact Us       Contact Us                                                                                                    | nage Secu  |

16. In the second authentication page,

- a. Click Yes if your Personal Login Phrase is correct, and click no if your Personal Login Phrase is incorrect.
- b. Check if your username is correct
- c. Key in your Password.

| d. Click                                      | About Us - Re                                                                                                    | egistration Security Policy Costact Us                                                                                               |
|-----------------------------------------------|----------------------------------------------------------------------------------------------------|----------------------------------------------------------------------------------------------------|
| NEWS & EVENTS<br>We will update anon          | ELECTRONIC NATIONAL RENAL REGISTRY  The Dialog  A subscription  A subscription  A subscriptio | User Login<br>Is your Personal Login Prvase<br>restand?<br>Hosparamedic<br>LOCIN<br>LOCIN<br>A FORGOT RASSWORD?<br>A FRET TIME LOGIN |
| @ Expringing colline 2017. Al rights inserved | AND COME                                                                                                    | Home CoMact Dis                                                                                                    |

- 17. Select Role if you have more than one role in your centre. If not, you will be sent to the next page.
- 18. Key in your Personal Login Phrase that can be used to verify you for subsequent login. Click Save (Update)

| eNRR                    |                                           |                     | Welcomo Mr. Chandra Sekaran A/L Palany - Centre Paramedic |
|-------------------------|-------------------------------------------|---------------------|-----------------------------------------------------------|
| 😭 Home 🗮                | My Profile                                |                     |                                                           |
| Separation Registration | Hyrione                                   |                     |                                                           |
| Patient List            | First Time SMS Mobile Autho               | Intication          |                                                           |
| 🔜 Annual Return List    | 1 Mobile Authentication<br>Completed      | 2                   |                                                           |
| 🖕 =MOSS                 | 2 Mobile Authentication<br>Completed Date | 24-11-2017 11:53:43 |                                                           |
| Data Query              | 3 Mobile Authentication Phone             | (012)3717855        |                                                           |
| 🔯 Data download         | No                                        |                     |                                                           |
| 💋 Reports               | My Profile                                |                     |                                                           |
| 🎎 My Profile            | 1 Contact Person ID                       | 1956                |                                                           |
| Change Password         | 2 Login Name                              | testparamedic       |                                                           |
| IT Support / Helpdesk   | 3 Title (e.g Dr. Mr. Miss)                | Mr.                 |                                                           |
| O Los Out               | 4 Full Name                               | C                   | 1 Key in Personal Login Phrase                            |
| U tog out               | Personal Cogin Prilase                    | testparamedic       |                                                           |
|                         | 6 My NRIC                                 | 660716-11-1111      |                                                           |
|                         | 7 Other document no                       |                     |                                                           |
|                         | 8 Specity document type                   |                     |                                                           |
|                         | 10 Designation                            |                     |                                                           |
|                         | 11 Mobile No                              | (012)3717855        | 2. Click this button                                      |
|                         | 12 Email                                  |                     |                                                           |
|                         |                                           |                     | Save (Update)                                             |
|                         |                                           |                     |                                                           |
|                         |                                           |                     |                                                           |
|                         |                                           |                     |                                                           |

19. Upon successful, user will be directed to:

a. Select Role if you have more than one role in your centre.

| P | ease select one of the Roles below           |
|---|----------------------------------------------|
|   | Module 1 :                                   |
| Ð | Centre Doctor                                |
| 0 | Centre Nephrologist in charge / Dr in Charge |
|   | Select Roles                                 |

b. If not, you will be sent to the next page to the Dashboard page of 'Module 1: NRR Forms Submissions'.

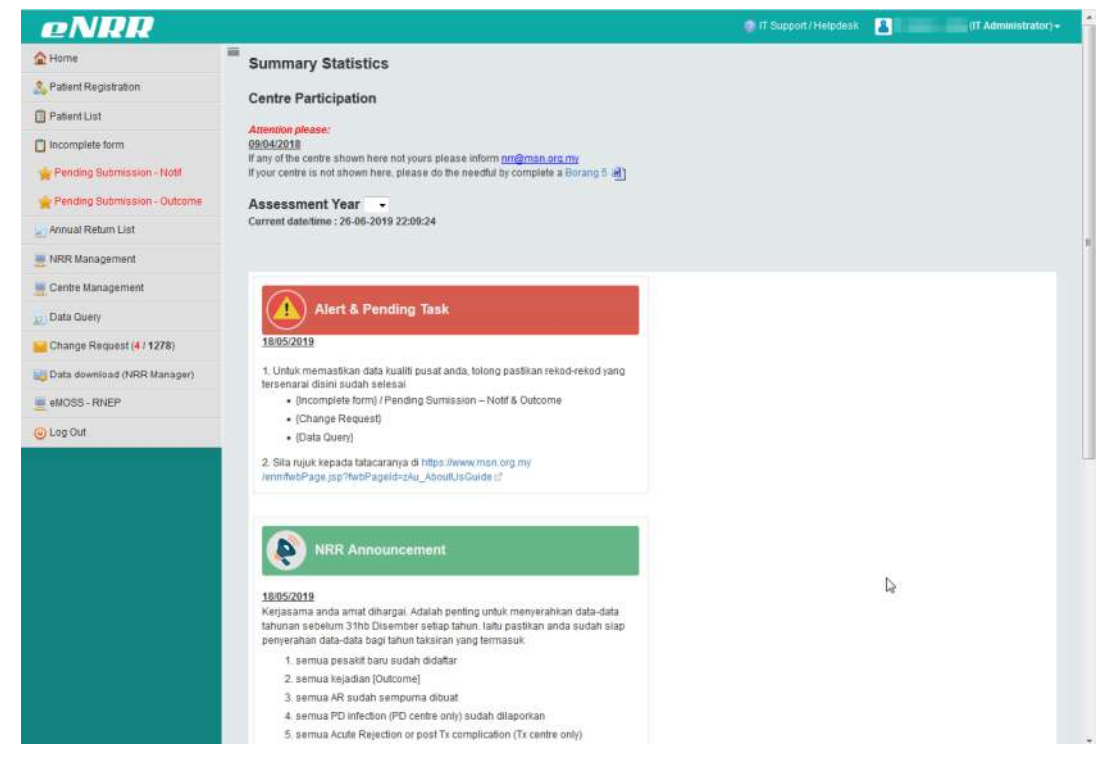

# 3.3. Guide for Centre User Coordinator to add new user to centre

#### 3.3.1. For adding user who did not have eNRR Login before

- 1. Only the 4 key person that appears in Centre Directory may add user in your centre. Login to eNRR.
- 2. After login, select 'Centre User Coordinator' role

| eNRR |                                                | Weiscome best Univer |
|------|------------------------------------------------|----------------------|
|      |                                                |                      |
|      |                                                |                      |
|      |                                                |                      |
|      |                                                |                      |
|      |                                                |                      |
|      | Please select one of the Roles below:          |                      |
|      | Module 1 :                                     | 4                    |
|      | Centre Destriction     Centre User Cooldinator |                      |
|      | Select Roles                                   |                      |
|      |                                                |                      |
|      |                                                | يساللي الخياطي       |
|      |                                                |                      |
|      |                                                |                      |
|      |                                                |                      |
|      |                                                |                      |

3. At the left panel, click Staff Record

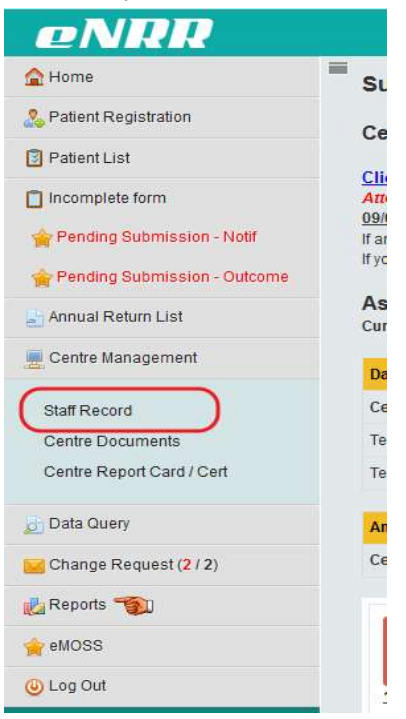

At the Staff Record page that appears, check to see whether user that you wish is already in the centre list. If not, click Add User to add the user.

| eNRR                           |      |                   |                   |                    | @ n                                          | Support / Helpdesk | TEST USER 2 (Centre Use | r Coordinator) |
|--------------------------------|------|-------------------|-------------------|--------------------|----------------------------------------------|--------------------|-------------------------|----------------|
| <b>☆</b> Home                  | = ST |                   | )                 |                    |                                              |                    |                         |                |
| Section Registration           | 517  | AT RECORD         |                   |                    |                                              | -                  |                         |                |
| Patient List                   |      |                   | Centre Name       |                    |                                              |                    |                         |                |
| 📋 Incomplete form              |      |                   | Centre            | •                  |                                              |                    |                         |                |
| 🚖 Pending Submission - Notif   |      |                   | Name              |                    |                                              |                    |                         |                |
| 🚖 Pending Submission - Outcome |      |                   |                   |                    |                                              |                    |                         |                |
| annual Return List             |      |                   | NRIC              |                    |                                              |                    | 5                       |                |
| 🧱 Centre Management            |      | į                 | Handphone (1)     |                    |                                              |                    |                         |                |
| Staff Record                   |      |                   | eNRR Status       | •                  |                                              |                    |                         |                |
| Centre Documents               |      |                   |                   |                    |                                              |                    |                         |                |
| Centre Report Card / Cert      |      |                   | Role at Center    |                    | <b>_</b>                                     |                    |                         |                |
| 👩 Data Query                   |      |                   |                   | Q, Search Show All | Excel                                        |                    |                         |                |
| 🔀 Change Request (2 / 2)       |      |                   |                   |                    |                                              |                    |                         |                |
| 🛃 Reports 🥎                    |      |                   |                   |                    | Click to                                     | Add New User 🔶     | AI                      | dd User        |
| 🚖 eMOSS                        |      |                   |                   |                    |                                              |                    |                         |                |
| 🕘 Log Out                      | No.  | Centre Name       | User Full Name    | Handphone (1)      | eNRR                                         | enrr Access        | Role                    | Action         |
|                                | 1    | Test Centre 2, HD | SUHAZELINI ALI    | 01140502583        | eNRR:<br>Date start: 07-02-2019<br>Date end: | Paramedic          | Centre Coordinator      | ۵, 😡           |
|                                | 2    | Test Centre 1, PD | Test User Demo 12 | 3 0102314221       | eNRR:<br>Date start: 31-05-2019<br>Date end: | 🛃 Paramedic        | Duty Paramedic/ Nurse   | Q 🗾            |
|                                | 3    | Test Centre 2, HD | Test JY           | 0123538499         | eNRR:<br>Date start: 29-11-2017<br>Date end: | Paramedic          | Duty Paramedic/ Nurse   | Q 😡            |

5. Key in the user's NRIC or Other Document Number such as Passport number for foreigner and key

| in the user's handph         | one number. Click       | Verify User                                      |                                     |                                         |
|------------------------------|-------------------------|--------------------------------------------------|-------------------------------------|-----------------------------------------|
| eNRR                         |                         |                                                  | 👩 IT Support / Helpdesk             | TEST USER 2 (Centre User Coordinator) - |
| <b>☆</b> Home                | ■<br>Verify User        |                                                  |                                     |                                         |
| & Patient Registration       |                         |                                                  |                                     |                                         |
| 🕄 Patient List               | Verify User             |                                                  |                                     |                                         |
| Incomplete form              | 1 ** Centre             | Test Centre 2, HD                                |                                     |                                         |
| Pending Submission - Notif   | 2 ** My NRIC            | 820212-01-5698                                   |                                     |                                         |
| Pending Submission - Outcome | 3 Other document no     |                                                  |                                     |                                         |
| Annual Return List           | 4 Specify document type | ▼                                                |                                     |                                         |
| Cantra Management            | 5 Others, specify       |                                                  |                                     |                                         |
| Data Query                   | 6** Handphone           | 0102314221<br>Semua penguna eNBR waiib mempunyai | nombor telefon himbit staff sendiri |                                         |
| Change Request (2 / 2)       | 7 ** Email              | iulia ali@altussolutions.com.mv                  |                                     |                                         |
|                              |                         | Semua penguna eNRR wajib mempunyai               | alamat emel staff sendiri.          |                                         |
| Reports 📆                    |                         |                                                  |                                     |                                         |
| 🚖 eMOSS                      |                         | Ver                                              | ny user                             |                                         |
| 🕓 Log Out                    |                         |                                                  |                                     |                                         |

6. Key in Personal details of the user and click

| eNRR                         |                                | 🔮 IT Support / Helpdesk                                                        | TEST USER 2 (Centre User Coordinator) |
|------------------------------|--------------------------------|--------------------------------------------------------------------------------|---------------------------------------|
| 🟠 Home                       | • Verify User : The user infor | mation that you provide is not exist in eNRR. Please provide Personal Informat | ion to continue.                      |
| Sepatient Registration       | Verify User                    |                                                                                |                                       |
| Patient List                 |                                |                                                                                |                                       |
| 🚺 Incomplete form            | Verify User                    |                                                                                |                                       |
| 👉 Pending Submission - Notif | 1 ** Centre                    | Test Centre 2, HD 💌                                                            |                                       |
| Pending Submission - Outcome | 2 ** My NRIC                   | 811229-12-5699                                                                 |                                       |
| Annual Roturn List           | 3 Other document no            |                                                                                |                                       |
|                              | 4 Specify document type        |                                                                                |                                       |
| Centre Management            | 5 Others, specify              |                                                                                |                                       |
| Data Query                   | 6 ** Handphone                 | 012987654                                                                      |                                       |
| Change Request (2 / 2)       |                                | Semua penguna eNRR wajib mempunyai nombor telefon bimbit staff sendiri.        |                                       |
| Reports 👘                    | 7 ** Email                     | jueshyster@gmail.com                                                           |                                       |
| eMOSS                        |                                | Semua penguna eNRR wajib mempunyai alamat emel staff sendiri.                  |                                       |
| 0) Log Out                   | Personal Information           |                                                                                |                                       |
|                              | 1 ** User Title                | Dr                                                                             |                                       |
|                              | 2** User Full Name             | Mohd. Azli Rani                                                                |                                       |
|                              | 3 ** Category & Designation    | Doctor (Medical qualification)                                                 |                                       |
|                              |                                | Paramedic (Medical qualification) 📄 🗟                                          |                                       |
|                              | -                              | Add User                                                                       |                                       |

Add User

7. Complete information in Section 1, 2 and 3 as needed.

| eNRR                           |                         |                        |                          |         |                                                                |                                        | 😰 IT Support                                                |                                                       | 🔏 IT Admin - Julia (                                       | IT Administrator)       |
|--------------------------------|-------------------------|------------------------|--------------------------|---------|----------------------------------------------------------------|----------------------------------------|-------------------------------------------------------------|-------------------------------------------------------|------------------------------------------------------------|-------------------------|
| <b>≙</b> Home                  | Staff Record            |                        |                          |         |                                                                |                                        |                                                             |                                                       |                                                            |                         |
| Section Registration           |                         |                        | li li                    |         |                                                                |                                        |                                                             |                                                       |                                                            |                         |
| Patient List                   | Section 1: Perso        | onal Info 1 Section    | 2: Personal Info 2       | Section | 3: Categ & E                                                   | Designat                               | tion ALL                                                    |                                                       |                                                            |                         |
| Incomplete form                | Green Highlighted - for | eNRR Web Application L | ogin Access              |         |                                                                |                                        |                                                             |                                                       |                                                            |                         |
| 🚖 Pending Submission - Notif   | Personal Information    | ation 1                |                          |         |                                                                |                                        |                                                             |                                                       |                                                            |                         |
| 🚖 Pending Submission - Outcome | 1 SDPID                 | 80                     |                          |         |                                                                |                                        |                                                             |                                                       |                                                            |                         |
| 📑 Annual Return List           | 2 Centre                | Test                   | Centre, MRRB             |         |                                                                |                                        |                                                             |                                                       |                                                            |                         |
| NRR Management                 | 4 Person ID             | 911                    | 05                       |         |                                                                |                                        |                                                             |                                                       |                                                            |                         |
| Centre Management              |                         | eN                     | RR Login Information     |         |                                                                |                                        |                                                             |                                                       |                                                            |                         |
| E Conte Management             |                         | Lo                     | gin User ID              | Log     | in Name                                                        |                                        | User Inactive                                               |                                                       | Inactive Reason                                            |                         |
| Staff Record                   |                         | 10                     | 000000                   | test    | para                                                           |                                        | No                                                          |                                                       |                                                            |                         |
| Centre Documents               |                         | eN                     | RR Web Access User R     | ole     |                                                                |                                        |                                                             |                                                       |                                                            |                         |
| Reports & Data Download        |                         | Ro                     | le                       |         |                                                                |                                        |                                                             |                                                       |                                                            |                         |
|                                | 5 ** User Full Name     | e & Title Nan          | ne TEST USER 2           |         |                                                                | Title                                  |                                                             |                                                       |                                                            |                         |
| 2 Data Query                   | 6 ** Identification ca  | rd number My           | NRIC                     |         |                                                                |                                        |                                                             |                                                       |                                                            |                         |
| Change Request (11 / 1285)     |                         | Ott                    | er document no           |         | Mar                                                            |                                        |                                                             |                                                       |                                                            |                         |
| Data download (NRR Manager)    |                         | 80                     | acifu document tuno      |         |                                                                |                                        | 1                                                           |                                                       |                                                            |                         |
| eMOSS - RNEP                   |                         | ap                     | ecily document type      |         | Old IC                                                         |                                        | Specify                                                     |                                                       |                                                            | $\square$               |
| 🕑 Log Out                      | 7 Contact Numbe         | r Mo<br>eg.            | bile (1)**<br>0112345678 |         | 0162097165<br>Last sent SMS<br>RM0. eNRR Aut<br>32301412. This | (Visible to<br>th Code to<br>also allo | For web a<br>eNRR Admin<br>add your to 'S<br>w user to acce | oplication u<br>only)<br>ultan Ismail<br>ss your prof | se<br>Pandan Hospital, Tx Un<br>île. (Unsent [U] : 12-02-2 | iť is<br>1019 16:53:40) |
|                                |                         | Мо                     | bile (2)                 |         |                                                                |                                        |                                                             |                                                       |                                                            |                         |
|                                |                         | Но                     | me Phone                 |         |                                                                |                                        |                                                             |                                                       |                                                            |                         |
|                                |                         | Fax                    | Number                   |         |                                                                |                                        |                                                             |                                                       |                                                            |                         |
|                                |                         | Em                     | ail **                   |         |                                                                |                                        | 1 For                                                       | web applic                                            | ation use                                                  |                         |
|                                |                         | Em                     | ail2                     |         |                                                                |                                        |                                                             |                                                       |                                                            |                         |

**Note**: For Section 1: No 7 Contact Number - Mobile (1), please starts with 3 digit mobile phone operator number (eg. 011/019/012) then followed by 7 or 8 digit number (eg. 0123453545).

| - Doction 2. Ensure to the time contest subscription and Designation |
|----------------------------------------------------------------------|
|----------------------------------------------------------------------|

| eNRR                           |                                         |                                              | 💿 IT Support / Helpdesk 🛛 🚨 TEST USER 2 (Centre User Coordinato |
|--------------------------------|-----------------------------------------|----------------------------------------------|-----------------------------------------------------------------|
| <b>≙</b> Home                  | Staff Record                            |                                              |                                                                 |
| Section Registration           |                                         |                                              |                                                                 |
| Patient List                   | Section 1: Personal Info 1 Sec          | tion 2: Personal Into 2 Section 3: Categ & D |                                                                 |
| Incomplete form                | Crean Highlighted, for aNRR Was Applied | tant l agin lagass                           |                                                                 |
| 🚖 Pending Submission - Notif   | Democratic for environment of           | Non Login Access                             |                                                                 |
| 🚖 Pending Submission - Outcome | Personal Information 2                  |                                              |                                                                 |
| 🔓 Annual Return List           | Classification                          | •                                            |                                                                 |
| 🧱 Centre Management            | Doctor (Medical                         | Head Of CUSUM                                | Doctor Consultant                                               |
| Data Query                     | quanneauuri)                            | Vephrologist                                 | Nephrology Trainee                                              |
| Change Request (2 / 2)         |                                         | Nephrologist Type 👩 Adult                    | Paediatric                                                      |
| 🛃 Reports 🦘                    |                                         | NPR President ID                             | Data (appainted                                                 |
| 🚖 eMOSS                        |                                         | Non Specialist ID                            | Date Appointed                                                  |
| 🕘 Log Out                      |                                         |                                              | Date Completed                                                  |
|                                |                                         | Physician                                    | Paediatrician                                                   |
|                                |                                         | Medical Officer                              | Other, specify                                                  |
|                                | Paramedic (Medical qualification)       |                                              |                                                                 |
|                                | Other, specify (Non-medica              | I qualification)                             |                                                                 |
|                                | 3 Medical Professional Board            | MMC     MA     Others                        | Nurse                                                           |
|                                |                                         | Specify                                      |                                                                 |
|                                | 4** Prof Registration No                |                                              |                                                                 |
|                                | 5 Completed 200 Hrs Training?           | Date Start                                   | Date Completed                                                  |
|                                |                                         | Save (Undate)                                |                                                                 |

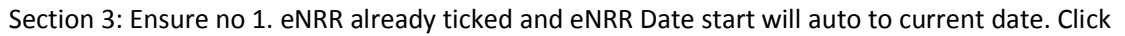

| eNRR                           |                                       |                                                      | 👰 IT Suppo  | ort / Helpdesk | TEST USER 2 (Centre User Coordinator) |
|--------------------------------|---------------------------------------|------------------------------------------------------|-------------|----------------|---------------------------------------|
| 🛕 Home                         | Staff Record                          |                                                      |             |                |                                       |
| 🚴 Patient Registration         | Stan Record                           |                                                      | _           | _              |                                       |
| Patient List                   | Section 1: Personal Info 1            | ection 2: Personal Info 2 Section 3: Categ &         | Designation | u.             |                                       |
| 📋 Incomplete form              | Please update this record within 30 D | iys. After that this record will be lock for update. |             |                |                                       |
| 🚖 Pending Submission - Notif   | Green Highlighted - for eNRR Web App  | ication Login Access                                 |             |                |                                       |
| 🚖 Pending Submission - Outcome | eNRR Web Application Login            | Access                                               |             |                |                                       |
| 🛓 Annual Return List           | 1 eNRR                                |                                                      |             |                |                                       |
| 💂 Centre Management            | 2 eNRR Date Start                     | 13-06-2019                                           |             |                |                                       |
| 🗾 Data Query                   | 3 eNRR Date End                       |                                                      |             |                |                                       |
| Change Request (2 / 2)         | Category & Designation                |                                                      |             |                |                                       |
| 🛃 Reports 📆                    | 1 Contact Person Designation          |                                                      |             |                |                                       |
| 🚖 eMOSS                        | 2 Role in this centre                 | Doctor In Charge ##                                  |             | Panel Doctor / | Nephrologist ##                       |
| 🕑 Log Out                      | ## - can only update by eNRR          | Centre Coordinator ##                                |             | Centre Manage  | er ##                                 |
|                                | Administrator                         | Duty Doctor                                          |             | Duty Paramedi  | c/Nurse                               |
|                                | 4                                     | Other Specify                                        |             |                |                                       |
|                                |                                       | Save (Update                                         | e)          |                |                                       |

8. The user has been added. Please request user to go through instructions in Section 3.0 for the steps to login.

- 4.1.1. For adding user who had eNRR Login did not go through eNRR First Time Login before
- 1. Only the 4 key person that appears in Centre Directory may add user in your centre. Login to eNRR.
- 2. After login, select 'Centre User Coordinator' role

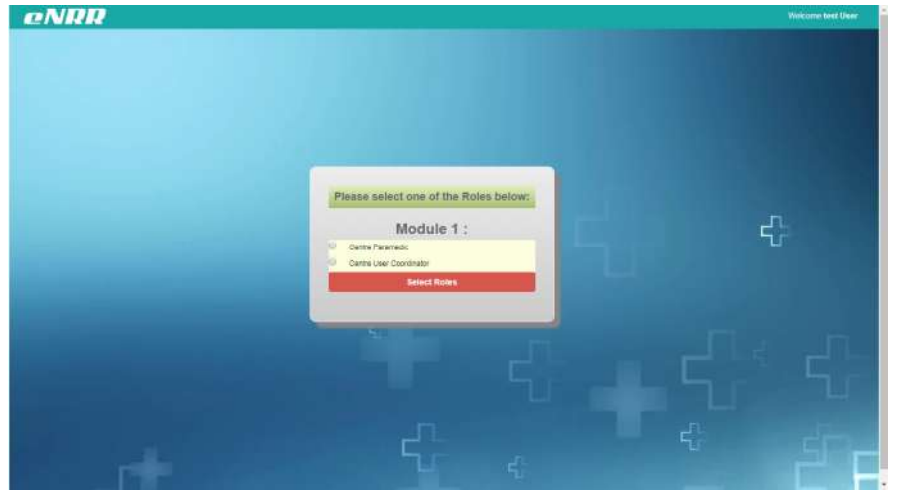

3. At the left panel, click Staff Record

| eNRR                           |            |
|--------------------------------|------------|
| 🛕 Home                         | = SL       |
| Section Registration           | Co         |
| Patient List                   | Ce         |
|                                | <u>Cli</u> |
| Incomplete form                | Att        |
| A Decise Outeringing Matt      | 09/        |
| Pending Submission - Notif     | IT at      |
| 🚖 Pending Submission - Outcome | пус        |
|                                | As         |
| Annual Return List             | Cur        |
| 🧱 Centre Management            | Da         |
| Staff Record                   | Ce         |
| Centre Documents               | Te         |
| Centre Report Card / Cert      | Te         |
| 👌 Data Query                   | An         |
| 🔀 Change Request (2 / 2)       | Ce         |
| 🛃 Reports 🥎                    |            |
| 🚖 eMOSS                        |            |
| 🕘 Log Out                      |            |

At the Staff Record page that appears, check to see whether user that you wish is already in the centre list. If not, click Add User to add the user.

| eNRR                           |      |                   |                    |                 | @ n                                            | l Support / Helpdesk    | TEST USER 2 (Centre Use | r Coordinator |
|--------------------------------|------|-------------------|--------------------|-----------------|------------------------------------------------|-------------------------|-------------------------|---------------|
| 🚖 Home                         | = ST |                   | h                  |                 |                                                |                         |                         |               |
| 🚴 Patient Registration         |      | AT RECORD         |                    |                 |                                                |                         |                         | _             |
| 3 Patient List                 |      |                   | Centre Name        |                 |                                                |                         |                         |               |
| Incomplete form                |      |                   | Centre             |                 |                                                |                         |                         |               |
| 🚖 Pending Submission - Notif   |      |                   | Name               |                 |                                                |                         |                         |               |
| 🚖 Pending Submission - Outcome |      |                   |                    |                 |                                                |                         |                         |               |
| 📑 Annual Return List           |      |                   | NRIC               |                 |                                                |                         |                         |               |
| 🔙 Centre Management            |      | į                 | Handphone (1)      |                 |                                                |                         | ]                       |               |
| Staff Record                   |      |                   | eNRR Status        | -               |                                                |                         |                         |               |
| Centre Documents               |      |                   |                    |                 |                                                |                         |                         |               |
| Centre Report Card / Cert      |      |                   | Role at Center     |                 |                                                |                         |                         |               |
| 👌 Data Query                   |      |                   | Q                  | Search Show All | Excel                                          |                         |                         |               |
| 🔀 Change Request (2 / 2)       |      |                   |                    |                 |                                                |                         |                         |               |
| 🛃 Reports 📆                    |      |                   |                    |                 | Click to                                       | Add New User 🔶          | A                       | dd User       |
| 🚖 eMOSS                        |      |                   |                    |                 | 1                                              | 1                       |                         |               |
| 🕘 Log Out                      | No.  | Centre Name       | User Full Name     | Handphone (1)   | eNRR                                           | Category<br>eNRR Access | Role                    | Action        |
|                                | 1    | Test Centre 2, HD | SUHAZELINI ALI     | 01140502583     | eNRR: 2<br>Date start: 07-02-2019<br>Date end: | Paramedic               | Centre Coordinator      | Q 🔒           |
|                                | 2    | Test Centre 1, PD | Test User Demo 123 | 0102314221      | eNRR:<br>Date start: 31-05-2019<br>Date end:   | Paramedic               | Duty Paramedic/ Nurse   | Q 🛃           |
|                                | 3    | Test Centre 2, HD | Test JY            | 0123538499      | eNRR:<br>Date start: 29-11-2017<br>Date end:   | Paramedic               | Duty Paramedic/ Nurse   | ۹,            |

5. Key in the user's NRIC or Other Document Number such as Passport number for foreigner and key in

| the u | user's handphone n           | umber. Click            | venity User                                  |                              |                                        |
|-------|------------------------------|-------------------------|----------------------------------------------|------------------------------|----------------------------------------|
|       | eNRR                         |                         |                                              | 👰 IT Support / Helpdesk      | EST USER 2 (Centre User Coordinator) - |
|       | <b>≙</b> Home                | ■<br>Verify User        |                                              |                              |                                        |
|       | Sequent Registration         |                         |                                              |                              |                                        |
|       | 📴 Patient List               | Verify User             |                                              |                              |                                        |
|       | Incomplete form              | 1 ** Centre             | Test Centre 2, HD 💌                          |                              |                                        |
|       | A Pending Submission - Notif | 2 ** My NRIC            | 820212-01-5698                               |                              |                                        |
|       | Pending Submission - Outcome | 3 Other document no     |                                              |                              |                                        |
|       | Annual Return List           | 4 Specify document type |                                              |                              |                                        |
|       | Contro Management            | 5 Others, specify       |                                              |                              | 2                                      |
|       |                              | 6 ** Handphone          | 0102314221                                   |                              |                                        |
|       | Data Query                   |                         | Semua penguna eNRR wajib mempunyai nombor te | elefon bimbit staff sendiri. |                                        |
|       | Change Request (2 / 2)       | 7 ** Email              | julia.ali@altussolutions.com.my              |                              |                                        |
|       | 🛃 Reports 📆                  |                         | Semua penguna eNRR wajib mempunyai alamat en | nel staff sendiri.           |                                        |
|       | 🚖 eMOSS                      |                         | Verify User                                  |                              |                                        |
|       | 🥝 Log Out                    |                         |                                              |                              |                                        |

Based on matching of NRIC/Other ID document number or Handphone number, the system will 6. indicate that user already exist in eNRR (was already formerly added in eNRR either activated or not activated yet). Select the name from the drop down box of the corresponding user.

| eNRR                           |                                                                                                    | 🔮 IT Support / Helpdesk 🛛 🙎 TEST USER 2 (Centre User Coordinator) <del>-</del>                                                                                                    |
|--------------------------------|----------------------------------------------------------------------------------------------------|----------------------------------------------------------------------------------------------------|
| 🛕 Home                         | Verify User : Existing Users from eNRR cannot be blank!                                                                                                    |                                                                                                    |
| 🚴 Patient Registration         | Verify User : Authentication Code cannot be blank!                                                                                                    |                                                                                                    |
| Patient List                   | Verify User                                                                                                    |                                                                                                    |
| Incomplete form                | Verify User                                                                                                    | This indicates that user already exist in eMOSS<br>(either activated or not activated before).                                                                                                    |
| 🚖 Pending Submission - Notif   | 1** Centre Test Centre 2, HD 💌                                                                                                    | Select user from the drop down list.                                                                                                    |
| A Pending Submission - Outcome | 2 ** My NRIC 820212-01-5698                                                                                                    |                                                                                                    |
| 🛓 Annual Return List           | 3 Other document no                                                                                                    |                                                                                                    |
| 🧱 Centre Management            | 4 Specify document type                                                                                                    |                                                                                                    |
| 🛃 Data Query                   | 5 Others, specify                                                                                                    |                                                                                                    |
| Change Request (2 / 2)         | 6 ** Handphone 0102314221<br>Semua cenguna eNRR walib mempunyai ng                                                                                                    | propor telefon bimbit staff sendiri.                                                                                                    |
| neports 🐄                      | 7 ** Email julia.ali@altussolutions.com.my<br>Semua penguna eNRR wajib mempunya                                                                                                    | amat emel staff sendiri.                                                                                                    |
| 🕑 Log Out                      | 8 ** Existing Users from eNRR The user information that you provided is all<br>To continue, permission and the 'Authenticat<br>Enter the 'Authentication Code' then click the '<br>Note: If the selected User's Handphone num<br>Please complete the Centre Personnel Inform | eady exist in eNRR. Please select an Existing User.<br>Ion Code's cent to his/her handphone via SMS is required.<br>'Add User' button.<br>biers are different, you cannot proceed.<br>mation Update We to request rectify. |
|                                | Send SMS Authentication Code                                                                                                    | Mandatory!                                                                                                    |
|                                | e Ado                                                                                                    | d User                                                                                                    |

7. Click

Send SMS Authentication Code. An SMS will be sent to the handphone number of the user that you want to add. Permission from the user is needed to proceed. Please contact the user and get the

SMS Authentication code from him/her.

| eNRR                           |                                | 👰 IT Support / He                                                                                                    | lpdesk 🛛 🔏 TEST USER 2 (Centre User Coordinator) 🗸                                                  |
|--------------------------------|--------------------------------|----------------------------------------------------------------------------------------------------|----------------------------------------------------------------------------------------------------|
| 🛕 Home                         | • Verify User : Existing Users | from eNRR cannot be blank!                                                                                                    |                                                                                                    |
| 🚴 Patient Registration         | Verify User : Authentication ( | Code cannot be blank!                                                                                                    |                                                                                                    |
| Patient List                   | Verify User                    |                                                                                                    |                                                                                                    |
| Incomplete form                | Verify User                    |                                                                                                    |                                                                                                    |
| 🚖 Pending Submission - Notif   | 1** Centre                     | Test Centre 2, HD                                                                                                    |                                                                                                    |
| 🚖 Pending Submission - Outcome | 2** My NRIC                    | 820212-01-5698                                                                                                    |                                                                                                    |
| Annual Return List             | 3 Other document no            |                                                                                                    |                                                                                                    |
| 💻 Centre Management            | 4 Specify document type        | <b>v</b>                                                                                                    |                                                                                                    |
| 🛃 Data Query                   | 5 Others, specify              |                                                                                                    |                                                                                                    |
| Change Request (2 / 2)         | 6 ** Handphone                 | 0102314221<br>Semua penguna eNPR walih mempunyai pombor talafan himbit staff sandiri                                                                                                    |                                                                                                    |
| 🛃 Reports 📆                    | 7** Email                      | iulia ali@altussolutions.com mv                                                                                                    |                                                                                                    |
| 🚖 eMOSS                        |                                | Semua penguna eNRR wajib mempunyai alamat emel staff sendiri.                                                                                                    |                                                                                                    |
| 🕑 Log Out                      | 8 ** Existing Users from eNRR  | The user information that you provided is already exist in eNRR. Please select<br>To continue, permission and the 'Authentication Code' sent to his/her handpho<br>Enter the 'Authentication Code' then click the 'Add User' button.<br>Note: If the selected User's Handphone numbers are different, you cannot pro-<br>Please complete the Centre Personnel Information Update (W) to request red | an Existing User.<br>ne via SMS is required.<br>seed.<br>fy.                                        |
|                                |                                | Ms Test User Demo 123, 8n0n1n-0n-5n9n, jxbaXax0Xaxtxsxxxxxxxxx, Send SMS Authentication Code                                                                                                    | ONON3N4N2N 💌                                                                                        |
|                                | 9 ** Authentication Code       | Mandelory!<br>Ø Add User                                                                                                    | grant permission to you to add him/her.<br>Please request the Authentication code from<br>the user. |

8. Key in the SMS Authentication code which you received from the user in Step 6. Click

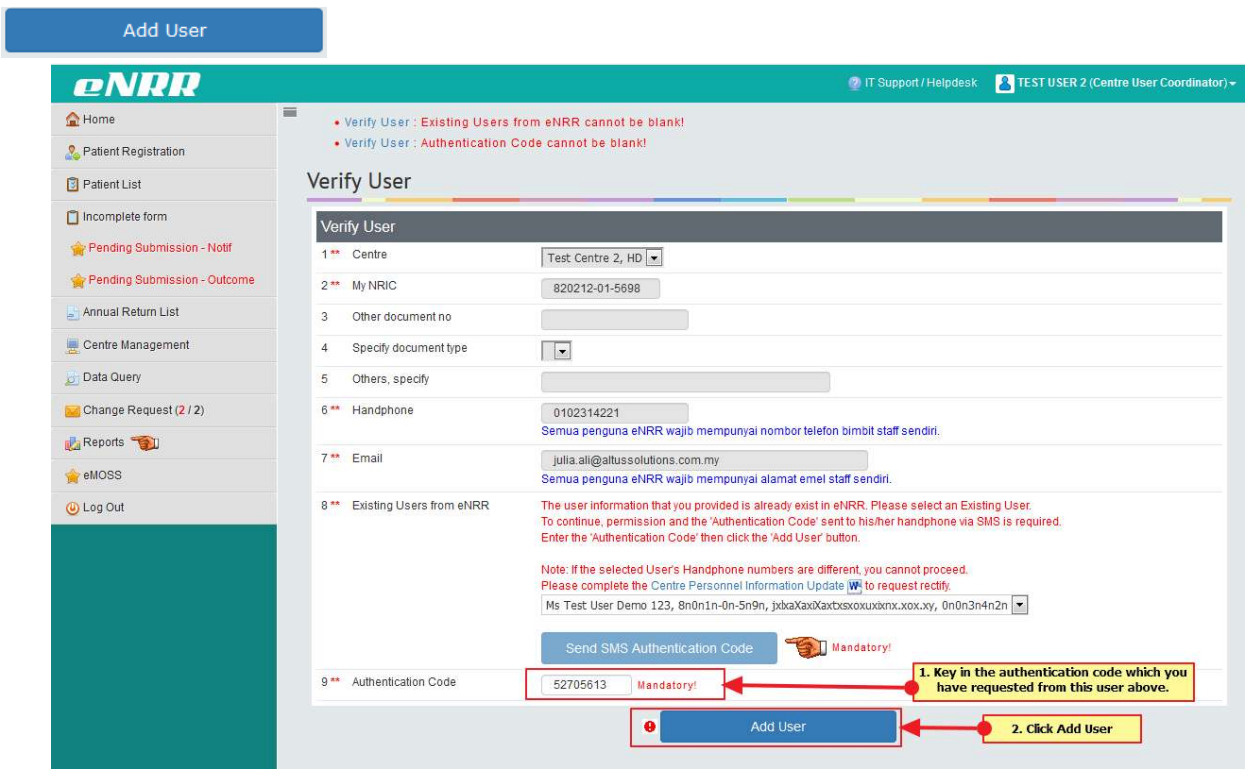

9. Complete the details of the user in Section 1, 2 and 3.

| eNRR                           |                                     |                                                  |                    | 💮 IT Support / Helpdesk        | EST USER 2 (Centre User Coordinator) - |  |
|--------------------------------|-------------------------------------|--------------------------------------------------|--------------------|--------------------------------|----------------------------------------|--|
| A Home                         | Staff Record                        |                                                  |                    |                                |                                        |  |
| 🔱 Patient Registration         | Stan Record                         |                                                  |                    |                                |                                        |  |
| Patient List                   | Section 1: Personal Info 1          | Section 2: Personal Info 2                       | tion 3: Categ & De | signation ALL                  |                                        |  |
| Incomplete form                | Green Highlighted - for eNRR Web Ap | plication Login Access                           |                    |                                |                                        |  |
| Rending Submission - Notif     | Personal Information 1              |                                                  |                    |                                |                                        |  |
| 🚖 Pending Submission - Outcome | 1 SDPID                             | 11                                               |                    |                                |                                        |  |
| 📄 Annual Return List           | 2 Centre                            | Test Centre 2, HD                                |                    |                                |                                        |  |
| 💻 Centre Management            | 3 Contact ID                        | 15597                                            |                    |                                |                                        |  |
| Data Query                     | 4 Person ID                         | 9047<br>eNRR Login Information                   |                    |                                |                                        |  |
| Change Request (2 / 2)         |                                     | Login User ID                                    | Login Name         | User Inactive                  | Inactive Reason                        |  |
| Reports 1                      |                                     | 100001605                                        | testmo             | No                             |                                        |  |
| eMOSS                          |                                     | eNRR Web Access User Role                        |                    |                                |                                        |  |
| Q Log Out                      |                                     | Role                                             |                    |                                |                                        |  |
|                                | 5** User Full Name & Title          | Name Test User Demo 123 T                        | itle Ms            |                                |                                        |  |
|                                | 6 ** Identification card number     | My NRIC                                          | 820212-01-5698     |                                |                                        |  |
|                                |                                     | Other document no                                |                    |                                |                                        |  |
|                                |                                     | Specify document type                            | Specify            |                                |                                        |  |
|                                | 7 Contact Number                    | Mobile (1) ** 0102314221 For web application use |                    |                                |                                        |  |
|                                |                                     | Mobile (2)                                       |                    |                                |                                        |  |
|                                |                                     | Home Phone                                       |                    |                                |                                        |  |
|                                |                                     | Fax Number                                       |                    |                                |                                        |  |
|                                |                                     | Email **                                         | julia.ali@altussol | utions.com.my For web applicat | ion use                                |  |
|                                |                                     | Email2                                           |                    |                                |                                        |  |
|                                |                                     |                                                  | Save (Update)      |                                |                                        |  |
|                                |                                     |                                                  |                    |                                |                                        |  |

Ensure to tick the correct Category and Designation

| eNRR                           |                                                        | 1                                     | 🕐 IT Support / Helpdesk | EST USER 2 (Centre User Coordinator) |
|--------------------------------|--------------------------------------------------------|---------------------------------------|-------------------------|--------------------------------------|
| 🚖 Home                         | Staff Record                                           |                                       |                         |                                      |
| 🚴 Patient Registration         |                                                        |                                       |                         |                                      |
| Patient List                   | Section 1: Personal Info 1 Section 2: Personal         | onal Info 2 Section 3: Categ & Design | nation ALL              |                                      |
| Incomplete form                | Green Highlighted - for eNRR Web Application Login Acc | ess                                   |                         |                                      |
| 🚖 Pending Submission - Notif   | Personal Information 2                                 |                                       |                         |                                      |
| 🚖 Pending Submission - Outcome | 1 Classification                                       |                                       |                         |                                      |
| 📑 Annual Return List           | 2 ** Category & Designation                            |                                       |                         | 10102000000                          |
| 💻 Centre Management            |                                                        | Head Of CUSUM                         | Doctor Con              | Trainee                              |
| 👼 Data Query                   |                                                        |                                       | Trephology              | Tanee                                |
| 🔀 Change Request (2 / 2)       |                                                        |                                       | Data Anna               | inted                                |
| 🛃 Reports 📆                    |                                                        | Nort Specialistic                     | Date Com                | pleted                               |
| 🚖 eMOSS                        |                                                        | Physician                             | Paediatricia            | in                                   |
| 🕘 Log Out                      |                                                        | Medical Officer                       | Other, spec             | ify                                  |
|                                | Paramedic (Medical qualification)                      | MA / AMO                              | S S                     | taff Nurse / Registered Nurse        |
|                                |                                                        | Post Basic Renal Nursing              | 0                       | ther, specify                        |
|                                |                                                        | Nursing School Name                   |                         |                                      |
|                                |                                                        | Date complete                         |                         |                                      |
|                                | Other, specify (Non-medical qualification)             |                                       |                         |                                      |
|                                | 3 Medical Professional Board<br>Splacify               |                                       |                         |                                      |
|                                | 4 ** Prof Registration No                              |                                       |                         |                                      |
|                                | 5 Completed 200 Hrs Training?                          | Da                                    | te Start                | Date Completed                       |
|                                |                                                        | Save (Update)                         |                         |                                      |
|                                |                                                        | -Save (Speare)                        |                         |                                      |

Ensure eNRR and eNRR Date start already auto key in from the system and please key in Category

| eNRR                           |                                      |                                                 | 😰 IT Support / Helpdesk | EST USER 2 (Centre User Coordinator) |
|--------------------------------|--------------------------------------|-------------------------------------------------|-------------------------|--------------------------------------|
| 🛕 Home                         | Staff Record                         |                                                 |                         |                                      |
| 🚴 Patient Registration         |                                      |                                                 |                         |                                      |
| Patient List                   | Section 1: Personal Info 1           | Section 2: Personal Info 2 Section 3: Categ & D | esignation ALL          |                                      |
| Incomplete form                | Green Highlighted - for eNRR Web App | lication Login Access                           | 1994 A.C. (199          |                                      |
| 🚖 Pending Submission - Notif   | eNRR Web Application Login           | Access                                          |                         |                                      |
| 🚖 Pending Submission - Outcome | 1 eNRR                               | 2                                               |                         |                                      |
| 🔄 Annual Return List           | 2 eNRR Date Start                    | 13-06-2019                                      |                         |                                      |
| 💻 Centre Management            | 3 eNRR Date End                      |                                                 |                         |                                      |
| 🗾 Data Query                   | Category & Designation               |                                                 |                         |                                      |
| Change Request (2 / 2)         | 1 Contact Person Designation         |                                                 |                         |                                      |
| 🛃 Reports 🥎                    | 2 Role in this centre                | Doctor In Charge ##                             | Panel Doctor /          | Nephrologist ##                      |
| 🚖 eMOSS                        | ## - can only update by eNRR         | Centre Coordinator ##                           | Centre Manage           | er ##                                |
| () Log Out                     | / annihistrator                      | Duty Doctor                                     | Duty Paramed            | ic/Nurse                             |
|                                |                                      | Other Specify                                   |                         |                                      |
|                                |                                      | Save (Update)                                   |                         |                                      |

10. The user has been added. Please request user to go through instructions in Section 3.0 for the steps to login.

# **4.2.Forgot Password**

1. At the eNRR login page that appears, click Forgot Password button.

| eNRR                                    | Home About Us 🗸                                                                                                    | User Guide & Manual                                                                                                    | Registration Form                                                                                                    | Security Policy                                    | Centre Directory                                                                                  | Contact Us             |
|-----------------------------------------|----------------------------------------------------------------------------------------------------|----------------------------------------------------------------------------------------------------|----------------------------------------------------------------------------------------------------|----------------------------------------------------|---------------------------------------------------------------------------------------------------|------------------------|
| WELCOM                                  | E TO TH                                                                                                    | IE eNRR                                                                                                    | And a                                                                                                    | a depletation                                      | 76                                                                                                |                        |
| NEWS & EVENTS<br>We will update soon    | ELECTRONIC A<br>The Dialysis and Trn<br>Kusla Lumpur Heep<br>therapy within the M<br>MOR patients so the<br>Dialysis and Transpi<br>stage renal disease ( | VATIONAL RENAL REGIS<br>anaplant Registry was establish<br>tal (HGL) in 1992 to collect data<br>finistry of Health (MOH). In order<br>the registry may fuller (date to<br>laysian Society of Neptrology. It<br>and Registry (MDT), MOTE coll<br>(FSRO) on renal replacement the | d by the Department of Kepb<br>from patients on runal repla-<br>to expand coverage to include<br>to expand coverage to include<br>the antored one, the covered<br>was subsequently numed Ma<br>was subsequently numed Ma<br>supp (RRT) in Malaysia | settogy,<br>carment<br>is non-<br>th and<br>swoord | Login<br>Username<br>226889<br>(Change in<br>Image Security code<br>NEXT<br>NEXT<br>FORGOT PASSWO | age ]<br>PRD ?<br>DGIN |
| © Copyrights eNRM 2017. All rights rese | WIG                                                                                                    |                                                                                                    |                                                                                                    |                                                    | Home Con                                                                                          | fact Us                |

2. Key in the email address and Image Verification and click Send.

|           |                                        | Home Abou         | ıt Us マ User (     | Guide & Manual         | Registration Form         | Security Policy         | Centre Directory         | Contact Us |
|-----------|----------------------------------------|-------------------|--------------------|------------------------|---------------------------|-------------------------|--------------------------|------------|
|           | WELCOME TO TH                          | E eNRR            |                    |                        |                           |                         |                          | R          |
|           | Home — Forgot Password                 |                   |                    |                        |                           |                         |                          |            |
|           | Please enter email address that yo     | registered to res | et password. You w | fill then receive an e | mail within a few minutes | which will contain a hy | perlink which will allow | you to     |
|           | Speciny a new password.<br>Email add   | fress testdr@alt  | ussolutions.com.my |                        |                           |                         |                          |            |
|           | Image Verific                          | ation 511         | 193                | [ Change imag          | ± ]                       |                         |                          |            |
|           | Type the characters you s<br>above im: | ee in 511493      |                    |                        |                           |                         |                          |            |
|           |                                        | -                 |                    | Send                   |                           |                         |                          |            |
|           |                                        |                   |                    |                        |                           |                         |                          |            |
|           |                                        |                   |                    |                        |                           |                         |                          |            |
|           |                                        |                   |                    |                        |                           |                         |                          |            |
|           |                                        |                   |                    |                        |                           |                         |                          |            |
|           | © Copyrights INRR 2017: All rights r   | eserved.          |                    |                        |                           |                         | Home: Cont               | act (U).   |
| At the po | pup that appe                          | ars, clic         | ek ok.             |                        |                           |                         |                          |            |
| -         |                                        |                   |                    |                        |                           |                         |                          | 1          |
| -535      |                                        |                   |                    |                        |                           |                         |                          |            |
|           | check your email white                 | ch will cont      | ain a hyper        | ink which w            | rill allow you to s       | specify a new           | password.                |            |
| Please    | check your ernal white                 |                   | 55                 |                        |                           | 23 10 15                |                          |            |
| Please    | encer your email with                  |                   |                    |                        |                           | 28 - 49 A. AN           |                          |            |
| Please    | eneck your ernañ wilk                  |                   |                    |                        |                           | 2.6.110                 |                          |            |

4. An email will be sent to your email address. Please go to your email to retrieve the email and click on the link provided in the email.

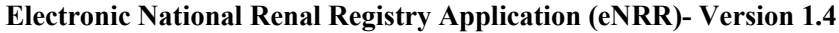

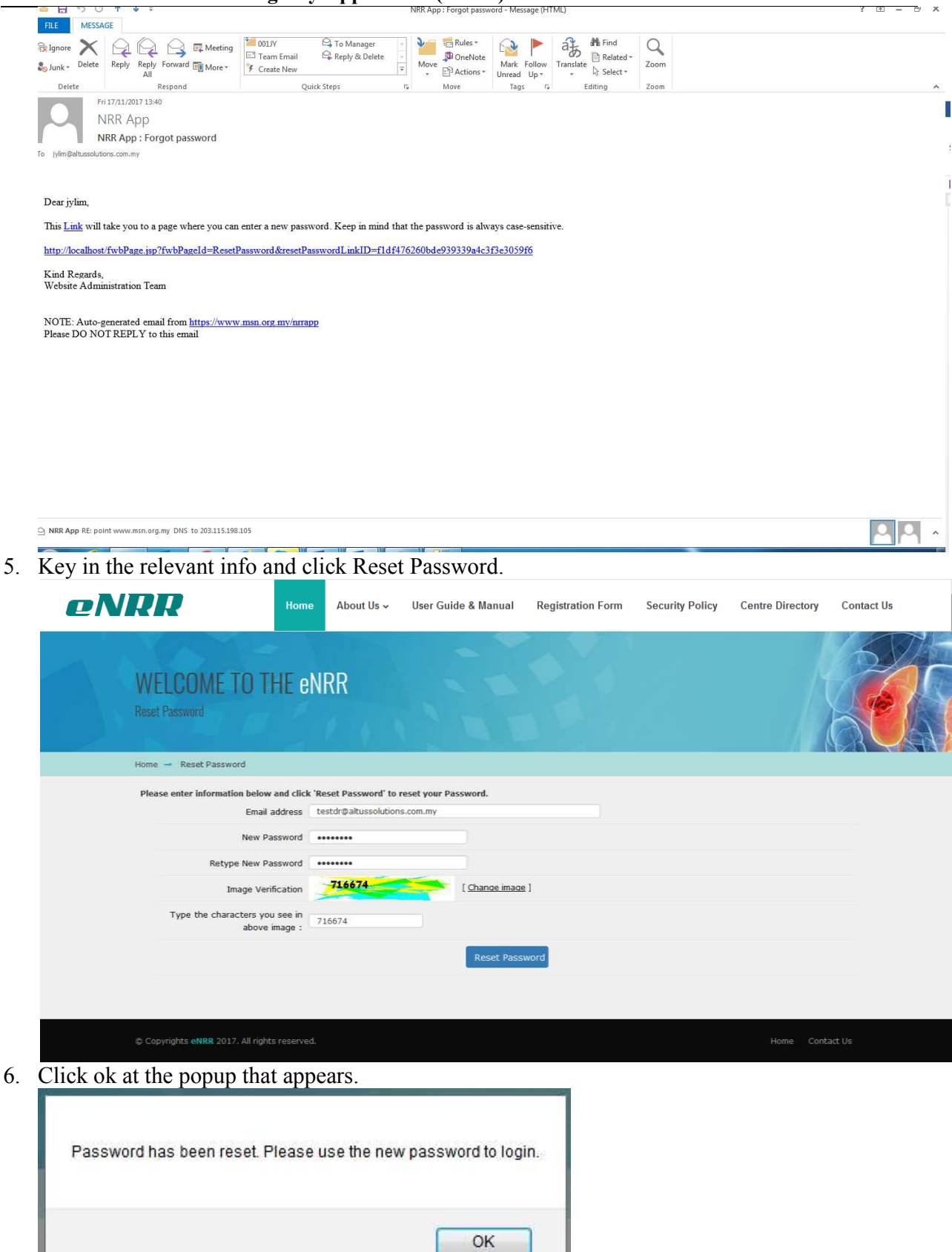

7. You may login using the newly reset password at the login page now.

#### 4.0 LOGOUT

To logout from NRR, click on 'Logout' at the Left Panel menu bar or Top Panel menu item.

| eNRR                                                                                                    |                                                                                                    |                                                                                                    |                                     | 🔮 IT Support / Helpdesk    | TEST USER 2 (Centre Doctor                                    |
|----------------------------------------------------------------------------------------------------|----------------------------------------------------------------------------------------------------|----------------------------------------------------------------------------------------------------|-------------------------------------|----------------------------|---------------------------------------------------------------|
| Home Home Patient Registration Patient List Incomplete form Pending Submission - Notif Pending Submission - Outcome Annual Return List | Summary Statisti<br>Centre Participation<br>Click here for Assessmen<br>Attention please:<br>99/04/2018<br>If any of the centre shown h<br>If your centre is not shown<br>Assessment year 2<br>Current date/time: 13-06- | CS<br>n<br>ent year 2017<br>erere not yours please inform <u>mr@msn.org.m</u><br>here, please do the needful by complete a B<br>018<br>2019 21:15:00 | 꼬<br>orang 5 國)                     |                            | My Profile Personal Info Change Password Change Role Cong Out |
| Centre Management                                                                                                    | Data Query Status Summ                                                                                                    | anv                                                                                                    |                                     |                            |                                                               |
| 👩 Data Query                                                                                                    | Centre Name                                                                                                    | Total Pending Response                                                                                                    | Total Value Accepted                | Total Value Corr           | rected Total                                                  |
| Change Request (3 / 3)                                                                                                    | Test Centre 1, PD                                                                                                    | 7                                                                                                    | 0                                   | 3                          | 10                                                            |
| Reports 📆                                                                                                    | Test Centre 1, Tx                                                                                                    | 0                                                                                                    | 0                                   | 0                          | 0                                                             |
| eMOSS                                                                                                    | Test Centre 2, HD                                                                                                    | 2                                                                                                    | 0                                   | 0                          | 2                                                             |
| 🕖 Log Out                                                                                                    | Annual Return submissio                                                                                                    | n progress %                                                                                                    |                                     |                            |                                                               |
|                                                                                                    | Centre Name Total AR                                                                                                    | Total verified Total not verified Total Per<br>ending Task                                                                                           | nding Submission Total Revision Rec | uired Total Submitted Curr | rent total Annual return submission                           |

# 5.0 HELP DESK SUPPORT

Note: The eNRR User's Manual is subject to amendment from time to time as the system is enhanced

For assistance in completing your application or if you experience technical difficulties using this site, including problems related to data entry, please contact:

- 1) The IT Administrator at: Tel: 603-4041 8615 / 4051 2296 Email: reg.support@altussolutions.com.my
- 2) NRR Registry Manager National Renal Registry (Malaysian Society of Nephrology), Unit 19-01, Q Sentral, 2A Jalan Stesen Sentral 2, 50470 Kuala Lumpur, Malaysia. Telephone & Fax - 6 (03) 2276 3686 / 2276 3687 Email: nrr@msn.org.my